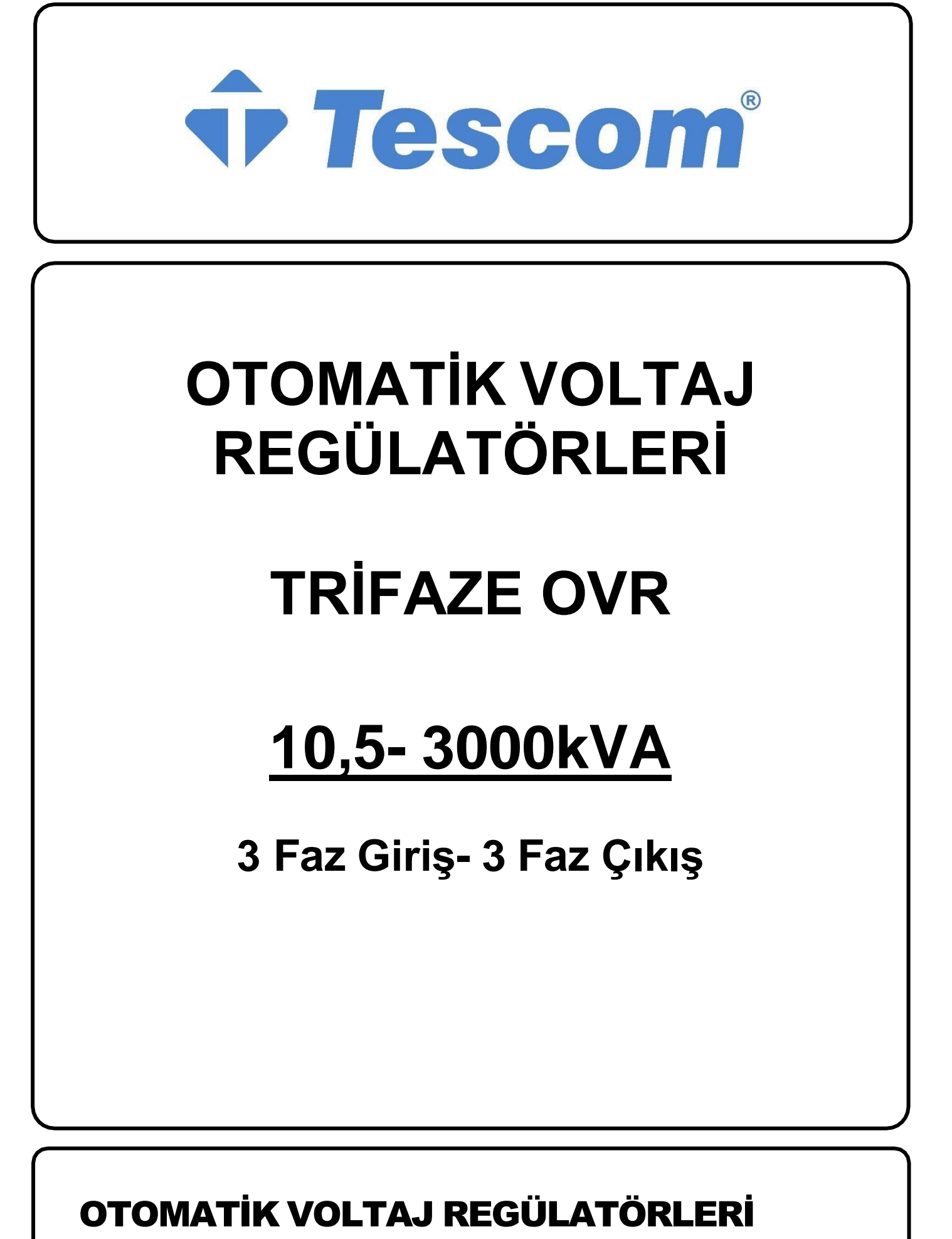

KULLANIM KILAVUZU

# İÇİNDEKİLER

| ÖNE | MLİ BİLD | İRİMLER!                                          |    |
|-----|----------|---------------------------------------------------|----|
| 1.  | Güver    | nlik Talimatları                                  |    |
|     | 1.1      | Taşıma ve Nakliye                                 | 4  |
|     | 1.2      | Konum                                             |    |
|     | 1.3      | Depolama                                          | 5  |
| 2.  | Otom     | atik Voltaj Regülatörüne Giriş (OVR)              | 6  |
|     | 2.1      | Giriş                                             | 6  |
|     | 2.2      | Yapısı ve Çalışma Prensibi                        | 7  |
|     | 2.3      | Teknik Özellikler                                 |    |
|     |          | 2.3.1 Cihaz Özellikleri ve Temel Bilgiler         |    |
|     |          | 2.3.2 Teknik Özellikler Tablosu                   |    |
|     | 2.4      | Kapsam                                            | 10 |
|     | 2.5      | Sorumluluk                                        | 11 |
|     | 2.6      | Servis ve Yedek Parçalar                          | 11 |
|     | 2.7      | İnsan ve Çevre Sağlığı Üzerindeki Etkileri        | 11 |
| 3.  | Otom     | atik Voltaj Regülatörünün (OVR) Kurulması         | 12 |
|     | 2.1      | 10,5 KVA -150 KVA Ön Panel ve Arka Panel Görünümü | 12 |
|     | 2.2      | Elektrik Bağlantısı                               | 12 |
|     | 2.3      | Regülatör Kullanımında Önemli Noktalar            | 15 |
|     | 2.4      | Regülatörün Devreye Alınması                      | 15 |
| 4.  | Cihaz    | 1 Açma ve Kapatma                                 | 17 |
|     | 3.1      | Regülatörden Çalıştırma                           | 17 |
|     | 3.2      | Şebekeden Çalıştırma (BYPASS)                     | 17 |
|     | 3.3      | Anormal Durumlarda Çalışma                        | 17 |
|     | 3.3.1    | Aşırı Yükleme                                     | 17 |
|     | 3.3.2    | Çıkışta Kısa Devre                                |    |
|     | 3.3      | Cihazı Açma                                       |    |
|     | 3.4      | Cihazı Kapatma                                    | 18 |
|     | 3.5      | Göstegeler                                        |    |
|     |          | 4.5.1 Ekran                                       |    |
| 5.  | Bakın    | 1                                                 | 24 |
|     | 2.5      | Bakım, Onarım ve Kullanım Kuralları               | 24 |
|     | 2.6      | Kullanım Sırasında Oluşabilecek Hatalar           | 24 |
|     | 2.7      | Olası Sorunlar ve Çözümleri                       | 25 |
|     | 2.8      | Garanti Kapsamına Girmeyen Hususlar               | 25 |
|     | EKLEF    | R                                                 | 26 |

# ÖNEMLİ BİLDİRİMLER!

Sayın Kullanıcı;

Bu kılavuz, Voltaj Regülatörünün (OVR) özellikleri, kurulumu, çalışması ve OVR'ye bağlı yükler, güvenlik bilgileri, OVR'nin kullanımı, çalışma prensipleri, ayarlar ve ölçümler (kalibrasyonlar), algılama ve sorun giderme hakkında bilgiler içerir.

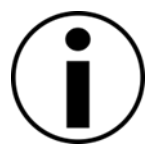

Kurulumdan önce talimatları dikkatlice okuyun.

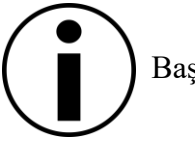

Başvuru Kaynağı olarak ihtiyaç duymanız halinde kılavuzu saklayın!

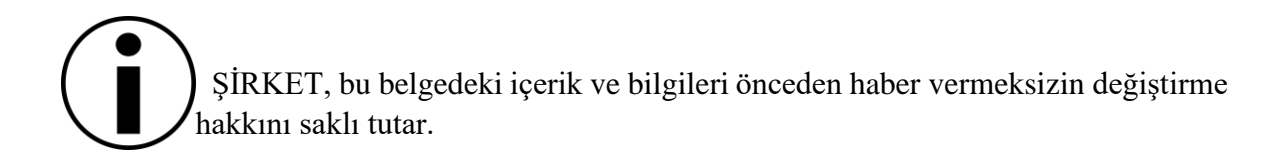

Bu Voltaj Regülatörü, CE/ISO9001 Standartlarında belirtilen gereksinimleri karşılamak üzere tasarlanmıştır.

# 1. Güvenlik Talimatları

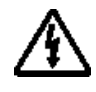

TESCOM Servo Regülatör ve buna bağlı cihazların güvenliği ve kullanıcının güvenliği ile ilgili bilgiler aşağıda ayrıntılı olarak açıklanmıştır. Ancak, kurulum kılavuzun tamamını okumadan başlamamalıdır.

- Cihaz soğuktan sıcağa geçtiğinde, içeride hava nemi yoğunlaşabilir. Böyle bir durumda en az iki saat bekleyin çünkü çalışma son derece tehlikeli olacaktır.
- Cihaz, kılavuzun "kurulum" bölümünde belirtilen tüm özelliklere sahip bir ortamda çalıştırılmalıdır.
- Cihazın etrafında havalandırma için bırakılan boşlukların tıkalı olmadığından emin olun.
- Cihazın içine yabancı maddelerin (sıvı veya katı) girmemesine dikkat edin.
- Cihaz yetkili servis teknisyeni tarafından bağlanmalıdır.
- Topraklama bağlantıları yapılmalıdır.
- Yangın tehlikesine karşı bağlantılar uygun kablo kesitleri ile yapılmalıdır. Tüm kablolar izole edilmeli ve tökezlemeyi önleyecek şekilde döşenmelidir.
- Cihazın çıkışına gücünü aşan hiçbir yük bağlanmamalıdır.
- Cihaz sadece yetkili servis teknisyeni tarafından onarılabilir.
- Acil durumlarda (kabin, ön panel veya bağlantıların hasar görmesi, cihaz içine yabancı madde girmesi vb. durumlarda) cihaz derhal kapatılmalı, giriş gerilimi kesilmeli ve yetkili servise haber verilmelidir.
- Cihaz nakliye için uygun şekilde paketlenmelidir.

# **Genel Talimatlar**

### 1.1 Taşıma ve Nakliye

Yükleri taşırken dikkatli olun. Ağır yükleri yardım almadan taşımayın. Tekerlekli cihazları düz ve engelsiz yüzeylerde hareket ettirin.

- Ağırlığı 20 kg'dan fazla olan cihazlar insan gücü ile değil; alttan giren bıçaklar ile forklift ile taşınabilir.
  - Regülatörler taşınırken düşürülmemeli veya çarpılmamalıdır.

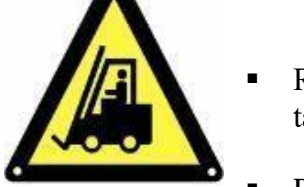

- Regülatörü kurulacağı yere ulaşana kadar paketlendiği şekilde taşıyın.
- Paket açıldıktan sonra cihazın taşıma sırasında hasar görüp görmediği incelenmelidir. Bunun için cihaz üzerindeki paket anahtarı, kompakt anahtar ve W-otomatik incelenir, kırık veya demonte parçalara dikkat edilir. Ön panelde bulunan monitörün zarar görüp görmediği kontrol edilir.
- Ambalajı hasarlı veya ambalajsız ürünü kullanmadan önce teknik servisi arayın.

### 1.2 Konum

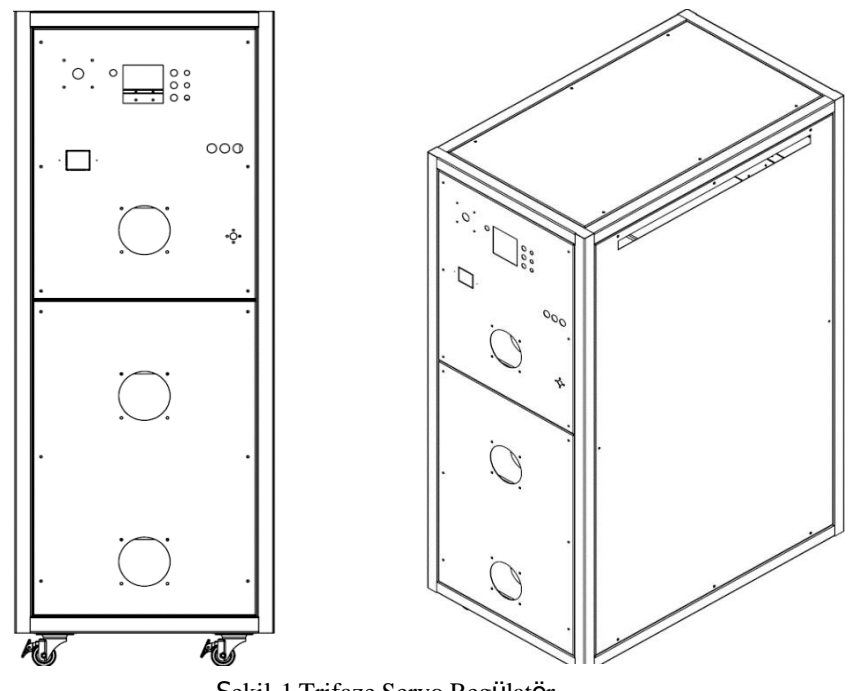

Şekil-1 Trifaze Servo Regülatör

OVR için Uygun Olmayan Çalışma Ortamları;

- Zararlı duman, toz, aşındırıcı toz.
- Nem, buhar, yağmurlu/kötü hava koşulları
- Aşırı sıcaklık değişimleri
- Havalandırma eksikliği
- Diğer kaynaklar aracılığıyla radyasyonla ısınmaya doğrudan/dolaylı maruz kalma

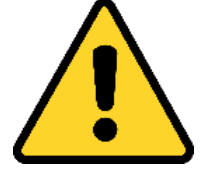

- Şiddetli elektromanyetik alan
- Zararlı radyoaktif seviye
- Böcekler, küf
- OVR,  $-10 \circ C / + 50 \circ C$  arasındaki ortam sıcaklıklarında çalışabilir.
- Ortamdaki bağıl nem oranı %20-%95 arasında olmalıdır.
- Zeminin sistem ağırlığını taşıyacak kadar güçlü olduğundan emin olun.
- Havalandırma içeren cihaz yüzeyleri arasında en az 20 cm mesafe olmalıdır.

### 1.3 Depolama

- OVR -25°C ila +60°C sıcaklıkta, ısıtıcılardan uzakta ve kuru bir ortamda saklanabilir.
- Ortamdaki bağıl nem oranı %20-%95 arasında olmalıdır.
- OVR'ye ve hatta bağlanacak toplam yükün OVR güç uyumluluğunu kontrol edin.
- OVR devreye alınmadan önce kuru ve neme dayanıklı bir ortamda saklanmalıdır.

# 2. Otomatik Voltaj Regülatörüne Giriş (OVR)

### 2.1 Giriş

Tescom TVR 33 Serisi Servo Voltaj Regülatörleri, jeneratör gibi ağınızın düzensiz olduğu veya güç kaynağı voltajının dengesiz olduğu alanlarda yükleriniz için güvenli enerji sağlar. Gerilimi belirli toleranslar dahilinde tutarak, gerilimdeki aşırı dalgalanmaların neden olacağı hasar riskine karşı tam koruma sağlar.

Voltaj Regülatörleri Mikrodenetleyiciler elektromekanik tip işlemcili akıllı cihazlardır. Bu nedenle sabit voltaj gerektiren hassas elektronik cihazlarda güvenli ve sorunsuz bir şekilde kullanılabilir. Kullanım alanları; Voltaj Regülatörleri gerçek RMS değerine dayalı ölçüm tekniği ile çalışır. Böylece giriş şebeke voltajındaki ani değişikliklerden ve dalga şekli bozulmalarından etkilenmeden, her zaman çok hızlı düzeltmeyle kararlı bir çıkış voltajı üretir. Mükemmel regülasyonları ile jeneratör veya endüstriyel elektrik gibi düzensiz voltajın kullanıldığı ortamlarda yükün güç faktöründen ve şebeke voltajındaki harmonik bozulmalardan etkilenmeden gerekli korumayı sağlarlar.

Cihaz avantajları; Kaliteli ve uzun ömürlü malzemeler, güvenli ve denenmiş sistem, sessiz çalışma ve yüksek verim, distorsiyonsuz çıktı, stabil ve kesintisiz besleme, geniş düzeltme aralığı ve yüksek hassasiyetten oluşur.

Çalışma prensibi, her faz için mikroişlemci kontrolü ile istenilen regülasyon için gerekli sinyallerin DC motora iletilmesidir. DC motor, mekanik olarak bağlı olduğu varyak üzerinde regülasyon için voltaj ekleme veya çıkarma yönünde hareket sağlar. Beslenen bu gerilim diferansiyel yardımcı transformatöre (yükseltici transformatör) aktarılır. Sonuç olarak çıkış geriliminde gerilim değişikliklerine karşı elektronik kontrollü kararlı gerilim sağlanır.

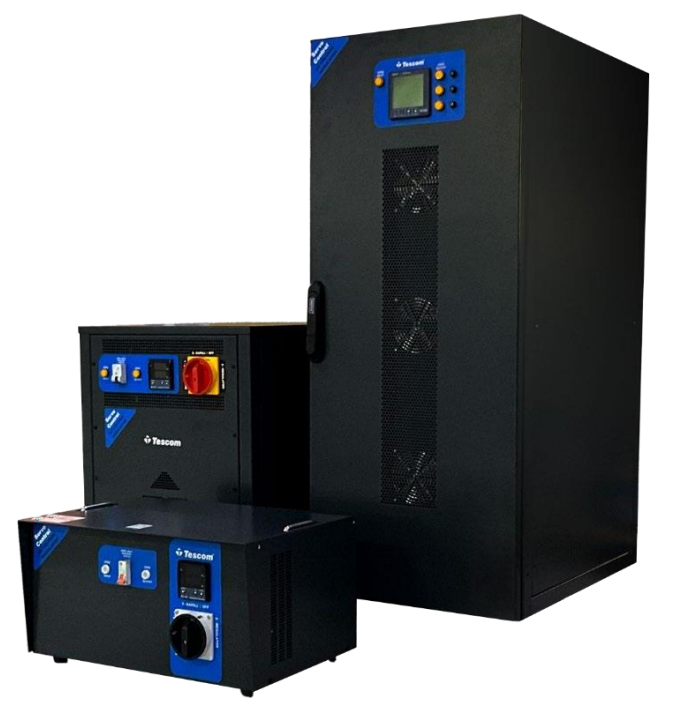

Şekil-2 Trifaze Servo Regülatör

Net bir LCD ekrana sahiptir. Giriş-çıkış gerilimleri, frekans ve yük yüzdesi bilgileri ekranda anlık olarak görülebilir. Uyarı bilgilerini gösterebilir ve hafızasında saklayabilir.

Seçmiş olduğunuz ürün belirtilen şartlar dahilinde iki yıl boyunca garanti kapsamındadır. Arıza durumunda servisimize göstermek üzere yetkili satıcı tarafından onaylanmış garanti kartınızı saklayınız. Bu durum yapılacak işlemlerde kolaylık sağlaması açısından tüketicinin menfaatinedir.

Bu kılavuzda firmamızdan satın alınan Trifaze Tam Otomatik Servo Model regülatörlerin tanıtımı, kullanımı, bakımı ve uyulması gereken kurallar tanıtılmaktadır.

### 2.2 Yapısı ve Çalışma Prensibi

Voltajı ayarlamak için varyak (tiroidal transformatör),

- Güç (boost) transformatörü,
- Varyak motor,
- Kontrol kartı
- Görüntü paneli,
- Giriş sigortası (opsiyonel)
- Akım trafosu, (opsiyonel)
- Şebeke-Regülatör Seçici Anahtar
- Kontaktör (opsiyonel)

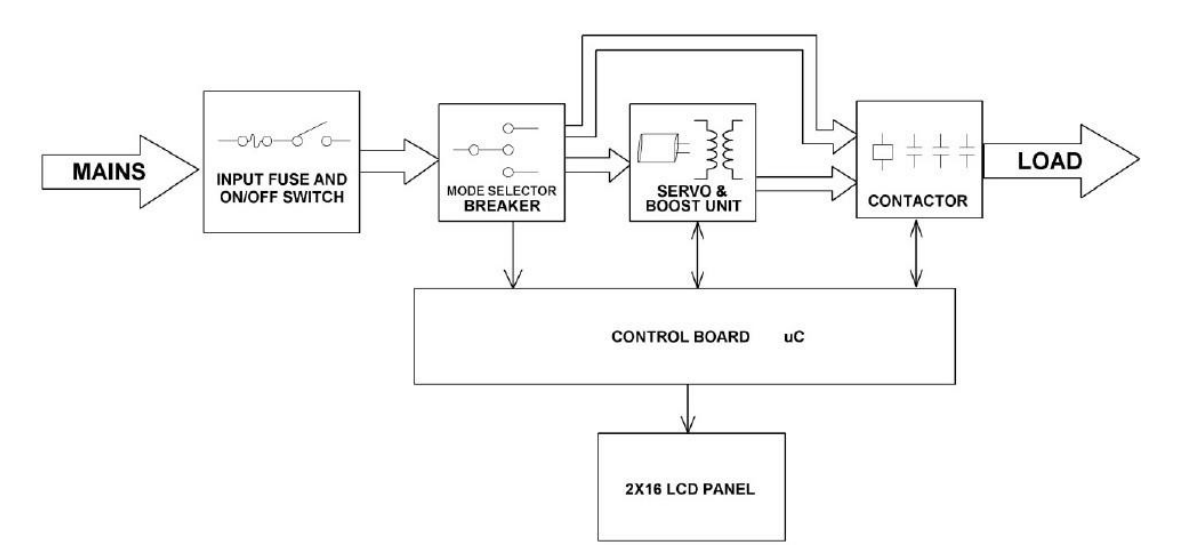

Şekil-3 Regülatör Blok Diyagramı

Servo Regülatör, gerilim regülasyonunu sağlayan değişken trafo (varyak), yardımcı trafoyu kontrol eden Servo Motor ve bu motoru çıkış gerilimine göre kontrol eden elektronik karttan oluşur.

Normal şebeke giriş voltajı düşer veya yükselirse, elektronik kontrol devresi bunu tam olarak algılar ve servo motoru hızlı bir şekilde çalıştırır. Motor aldığı bu sinyale göre ayarlı trafoyu (Varyak) sağa veya sola hareket ettirir ve şebekeye gerilim vererek veya ters yönde güçlendirici trafonun primer sargısını hareket ettirir. Sekonder sargısında üretilen gerilim şebekenin giriş gerilimine ekleme veya çıkarma olarak yansıtılır. Böylece giriş gerilim dalgalanmalarında oluşabilecek çıkış gerilimini +-% 1 tolerans ile çıkışta istenilen hassasiyette tutmaya çalışır ve diğer yardımcı ekipmanlar ile cihazın güvenli çalışması sağlanır. Hızlı tepki süresine ve yüksek başlangıç torkuna sahip DC motor dizisine sahip kontrol sistemi, girişteki küçük voltaj değişikliklerini bile hızla düzeltir. Servo Motor giriş gerilimi çalışma limitlerinin dışına çıktığında, çıkış gerilimi limit anahtarları tarafından otomatik olarak istenen değere ayarlanır ve kontrol devresi tarafından devre dışı bırakılır.

# 2.3 Teknik Özellikler

# 2.3.1 Cihaz Özellikleri ve Temel Bilgiler

Servo Kontrollü voltaj regülatörleri; toroidal transformatör (varyak), yardımcı transformatör, değişken transformatörü kontrol eden servo-motor ve bu motoru çıkış voltajına göre kontrol eden elektronik devrelerden oluşur.

Hızlı tepki süresi kontrol sistemi ile yüksek kalkış torkuna sahip DC motor dizisi, girişteki küçük gerilim değişimlerini bile hızla düzeltir. Servo-Motor, giriş gerilimi çalışma sınırları dışına çıktığında limit kontrol sistemi tarafından çıkış gerilimi istenilen değere otomatik olarak ayarlanarak kontrol devresi tarafından devre dışı bırakılır. Regülasyon tamamlandığında elektronik frenleme devresi yardımı ile motorun enerjisi kesilir ve sessiz çalışır.

1. Geniş Güç Aralığı: 10,5 kVA'dan 150 KVA'ya kadar üç fazlı üretim.

2. Giriş voltajı düzeltme aralığı: 160- 260 VAC (Opsiyonel: 90- 285 VAC) monofaze

285-440 VAC (Opsiyonel: 190-415 VAC) trifaze

3. Regülasyon oranı: 90V/sn

4. Çıkış Sapması: Regülatör gücünün üzerinde kullanılmadığı sürece, çıkıştan sapma olmaz.

**5. Verimlilik:** TESCOM regülatörleri ve transformatörleri yüksek kaliteli silikon levha ve B-ef sınıfı iletken malzemelerden oluştuğu için verimlilik %97'den daha yüksektir.

**6.Çalışma Sıcaklığı:** Regülatörler asidik ve nemli ortam olmadığı sürece 50°C'ye kadar kullanılmalıdır. Bu sıcaklığın üzerindeki sıcak ortamlar için ekstra soğutma sistemi de uygulanır.

7. Aşırı Gerilim ve Faz Koruma Ünitesi (Opsiyonel): Aşırı gerilim sapmalarında (düşükyüksek) fazlardan herhangi birinin gitmesi durumunda çıkışı keser ve istenen gerilimi bulduğunda tekrar çıkışa izin verir. Kullanıcı ilgili on cihazı ile koruma ünitesini devre dışı bırakabilir.

**8. By-Pass sistemi:** By-pass işlemi yüksek kaliteli pako şalterler vasıtasıyla gerçekleştirilir. Herhangi bir arıza durumunda 2x ve 6x kutuplu değiştirme şalterleri ile regülatör hiçbir işlem yapmadan hatta aktarılabilir.

# 2.3.2 Teknik Özellikler Tablosu

| MODEL                              | TVR 33010          | TVR 33015                                                 | TVR 33022 | TVR 33030                  | TVR 33045           | TVR 33060           | TVR 33075 | TVR 33100 | TVR33120 | TVR<br>33150 |
|------------------------------------|--------------------|-----------------------------------------------------------|-----------|----------------------------|---------------------|---------------------|-----------|-----------|----------|--------------|
| Güç (kVA)                          | 10,5               | 15                                                        | 22,5      | 30                         | 45                  | 60                  | 75        | 100       | 120      | 150          |
| GIRİŞ                              |                    |                                                           |           |                            |                     |                     |           |           |          |              |
| Giriş gerilimi düzeltme<br>aralığı |                    |                                                           |           | 275 - 460 VAC (C           | Opsiyonel: 200-46   | 60 VAC)             |           |           |          |              |
| Çalışma frekansı                   |                    | 4765 Hz                                                   |           |                            |                     |                     |           |           |          |              |
| Şebeke giriş koruması              |                    | Aşırı akım, düşük ve yüksek voltaj koruması               |           |                            |                     |                     |           |           |          |              |
| Giriş akım                         | 21                 | 30                                                        | 45        | 61                         | 91                  | 121                 | 152       | 202       | 242      | 303          |
| ÇIKIŞ                              |                    |                                                           |           |                            |                     |                     |           |           |          |              |
| Çıkış gerilimi                     |                    |                                                           |           | 380 VAC RMS ±              | %1                  |                     |           |           |          |              |
| Aşırı yük                          |                    |                                                           |           | 10 Sn. %200 Yü             | ik                  |                     |           |           |          |              |
| Düzeltme hızı                      |                    |                                                           |           | ~ 90 Volt / Sn.            |                     |                     |           |           |          |              |
| Toparlama süresi                   |                    |                                                           |           | ~ 90 Volt / Sn. (2         | 275 - 460VAC)       |                     |           |           |          |              |
| Çıkış koruması                     |                    | Kısa devre, aşırı yük olduğunda devreyi açarak yükü korur |           |                            |                     |                     |           |           |          |              |
| Çıkış akımı                        | 16                 | 23                                                        | 34        | 45                         | 68                  | 91                  | 114       | 152       | 182      | 227          |
| GENEL                              |                    |                                                           |           |                            |                     |                     |           |           |          |              |
| Çalışma prensibi                   |                    |                                                           |           | Servo Motor, Mi            | croprocessor Con    | trolled, Full Auton | natic     |           |          |              |
| Soğutma                            |                    | Akıllı fan sistemi                                        |           |                            |                     |                     |           |           |          |              |
| Ölçülen değeri izleme              |                    |                                                           |           | TESCOM TRUE R              | MS giriş ve çıkış g | gerilim göstergele  | eri       |           |          |              |
| Toplam verim                       |                    |                                                           |           | > %97                      |                     |                     |           |           |          |              |
| Mekanik By-pass                    |                    |                                                           |           | Var                        |                     |                     |           |           |          |              |
| Koruma sınıfı (*)                  |                    |                                                           |           | IP 20                      |                     |                     |           |           |          |              |
| ÇEVRESEL                           |                    |                                                           |           |                            |                     |                     |           |           |          |              |
| Çalışma sıcaklığı                  |                    |                                                           |           | -10°C / 50°C               |                     |                     |           |           |          |              |
| Depolama sıcaklığı                 |                    |                                                           |           | -25°C / 60°C               |                     |                     |           |           |          |              |
| Bağıl nem                          |                    |                                                           |           | < %90, DIN (40             | 040)                |                     |           |           |          |              |
| Çalışma yüksekliği                 |                    |                                                           |           | < 2000 m.                  |                     |                     |           |           |          |              |
| Gürültü seviyesi                   |                    |                                                           |           | < 50 dB (1m <sup>2</sup> ) |                     |                     |           |           |          |              |
| Standartlar                        |                    |                                                           |           | CE / ISO 9001              |                     |                     |           |           |          |              |
| BOYUTLAR                           |                    |                                                           |           |                            |                     |                     |           |           |          |              |
| GxDxY (cm)                         | 38x                | 60x66                                                     |           | 51x68x129                  |                     |                     | 60x99x159 |           | 60x9.    | 3x171        |
| Ağırlık (kg)                       | 110                | 135                                                       | 160       | 170                        | 200                 | 222                 | 280       | 310       | 400      | 425          |
| İsteğe bağlı 0,8 çıkış güç f       | aktörü (PF) seçene | eği                                                       | 1         |                            | 1                   | 1                   | 1         | 1         | 1        | .1           |
| (*) İsteğe bağlı farklı korun      | na sınıfı seçeneği |                                                           |           |                            |                     |                     |           |           |          |              |
|                                    |                    |                                                           |           |                            |                     |                     |           |           |          |              |

| Güç (kVA)                      | 200  | 250                                                 | 300  | 400  | 500     | 600  | 800               | 1000              | 1250               | 1500             | 1600        | 2000        | 2500  | 3000 |
|--------------------------------|------|-----------------------------------------------------|------|------|---------|------|-------------------|-------------------|--------------------|------------------|-------------|-------------|-------|------|
| GiRiş                          |      |                                                     |      |      |         |      |                   |                   |                    |                  |             |             |       |      |
| Giriş vol. düzeltme<br>aralığı |      | 275-460 VAC (Opsiyonel: 200-460 VAC)                |      |      |         |      |                   |                   |                    |                  |             |             |       |      |
| Çalışma<br>Frekansı            |      | 4765 Hz                                             |      |      |         |      |                   |                   |                    |                  |             |             |       |      |
| Şebeke giriş<br>koruması       |      | Aşırı akım, düşük ve yüksek voltaj koruması         |      |      |         |      |                   |                   |                    |                  |             |             |       |      |
| ÇIKIŞ                          |      |                                                     |      |      |         |      |                   |                   |                    |                  |             |             |       |      |
| Çıkış Gerilimi                 |      |                                                     |      |      |         |      |                   | 380 VAC R         | RMS ± %1           |                  |             |             |       |      |
| Aşırı Yük                      |      |                                                     |      |      |         |      |                   | 10 Sn. %          | 200 Yük            |                  |             |             |       |      |
| Düzeltme Hızı                  |      |                                                     |      |      |         |      |                   | ~ 90 Va           | olt / Sn.          |                  |             |             |       |      |
| Toparlama süresi               |      |                                                     |      |      |         |      |                   | ~ 90 Volt / Sn. ( | (275 - 460VAC)     |                  |             |             |       |      |
| Çıkış Koruması                 |      |                                                     |      |      |         | Kıs  | a devre, aşırı yü | k olduğunda dev   | vreyi açarak yüki  | ù korur (opsiyon | el)         |             |       |      |
| GENEL                          |      |                                                     |      |      |         |      |                   |                   |                    |                  |             |             |       |      |
| Çalışma prensibi               |      | Servo Motorlu, Mikroişlemci Kontrollü, Tam Otomatik |      |      |         |      |                   |                   |                    |                  |             |             |       |      |
| Soğutma                        |      |                                                     |      |      |         |      |                   | Akıllı Fan        | Sistemi            |                  |             |             |       |      |
| Ölçülen değeri<br>izleme       |      |                                                     |      |      |         |      | TESCOM T          | RUE RMS giriş ve  | e çıkış gerilim gö | ostergeleri      |             |             |       |      |
| Toplam Verim                   |      | > %97                                               |      |      |         |      |                   |                   |                    |                  |             |             |       |      |
| Mekanik By-Pass                |      |                                                     |      |      |         |      |                   | Va                | ar                 |                  |             |             |       |      |
| Protection level*              |      |                                                     |      |      |         |      |                   | IP                | 20                 |                  |             |             |       |      |
| ÇEVRESEL                       |      |                                                     |      |      |         |      |                   |                   |                    |                  |             |             |       |      |
| Çalışma sıcaklığı              |      |                                                     |      |      |         |      |                   | -10°C             | / 50°C             |                  |             |             |       |      |
| Depolama sıcaklığı             |      | -25°C / 60°C                                        |      |      |         |      |                   |                   |                    |                  |             |             |       |      |
| Bağıl nem                      |      |                                                     |      |      |         |      |                   | < %90, DIN        | N ( 40040 )        |                  |             |             |       |      |
| Çalışma Yüksekliği             |      | < 3000 m.                                           |      |      |         |      |                   |                   |                    |                  |             |             |       |      |
| Gürültü Seviyesi               |      | < 50 dB (1m <sup>2</sup> )                          |      |      |         |      |                   |                   |                    |                  |             |             |       |      |
| Standartlar                    |      |                                                     |      |      |         |      |                   | CE / ISO          | D 9001             |                  |             |             |       |      |
| BOYUTLAR                       |      |                                                     |      |      |         |      |                   |                   |                    |                  |             |             |       |      |
| GxDxY (cm)                     | 13   | 39x66x17                                            | 7    | 21   | 1x100x1 | 76   | 210x144x208       | 210x214x185       | 240x214x208        | 240x264x188      | 240x264x208 | 240x260x195 | Sorur | ıuz  |
| Ağırlık (kg                    | 1050 | 1100                                                | 1200 | 1650 | 2000    | 2100 | 2900              | 3450              | 3900               | 4300             | 4750        | 6000        | Soru  | nuz  |

Opsiyonel 0,8 Çıkış güÇ faktörü (PF) seçeneği (\*) İsteğe bağlı farklı koruma sınıfı seçeneği

\* Tabloda verilen veriler yalnızca bilgi amaçlıdır. Önceden haber verilmeksizin değiştirilebilir.

# 2.4 Kapsam

10,5 KVA'dan 3000 KVA'ya kadar güç regülatörlerini kapsar. Deney raporunda aksi belirtilmedikçe; ISO90001/CE uygulanır. Mevcut yerel resmi spesifikasyonları kapsar.

### 2.5 Sorumluluk

Kullanıcı veya sorumlu kişi bu talimata uyarak ürettiğimiz regülatörleri güvenle kullanabilir. Garanti şartlarının geçerliliği, can ve mal güvenliğiniz için lütfen bu talimatı okuyunuz. Yanlış kullanımdan dolayı meydana gelebilecek arızalar, nakliye sırasında oluşabilecek hasarlar, kısa devre, yıldırım düşmesi ve bu talimata uyulmaması Garanti Kapsamı dışındadır. Regülatörlerin bakım ve onarımları yetkili servislerimizde yapılmaktadır.

### 2.6 Servis ve Yedek Parçalar

Yurtiçi onarım hizmeti sadece yetkili servisimiz tarafından verilmektedir. Arıza bildirimi için lütfen fabrikamız teknik servisine bilgi veriniz. Müşteri Şikayetleri departmanımız size yol gösterecek ve fabrikamızın yetkili personeli gerekli uzmanlık için yerinde, servisimizde veya fabrikamızda tespit yapacaktır. Servisimizden veya Fabrikamızdan yedek parça veya ek ekipman temin edebilirsiniz. Regülatörler, nominal güçlerini aşmadan ve uygun ortam koşullarında kısa devre ve aşırı gerilim darbelerinden korundukları sürece daha uzun ömürlü olacaktır.

### 2.7 İnsan ve Çevre Sağlığı Üzerindeki Etkileri

Tüm elektrikli aletler gibi regülatörler de arızalanmaları halinde ciddi yangınlara neden olabilirler. Bulundukları yer insan yaşam alanlarından izole edilmelidir. Elektrikli bir cihaz olduğu için kapakları ehil olmayan kişiler tarafından açılmamalıdır. Kapaklar açıkken elektrik çarpması ve hayati tehlike riski vardır. Kapakları açmadan önce cihazın gücü kesilmelidir. Bu cihaz, güvenliklerinden sorumlu bir kişi tarafından gözetim altında tutulmadıkları veya cihazın kullanımıyla ilgili talimat verilmediği sürece, fiziksel, duyusal veya zihinsel yetenekleri sınırlı olan veya deneyim ve bilgi eksikliği olan kişiler (çocuklar dahil) tarafından kullanılmak üzere tasarlanmamıştır. Ayrıca, çocukların cihazla oynamadıklarından emin olmak için gözetim altında tutulmaları gerekir.

# 3. Otomatik Voltaj Regülatörünün (OVR) Kurulması

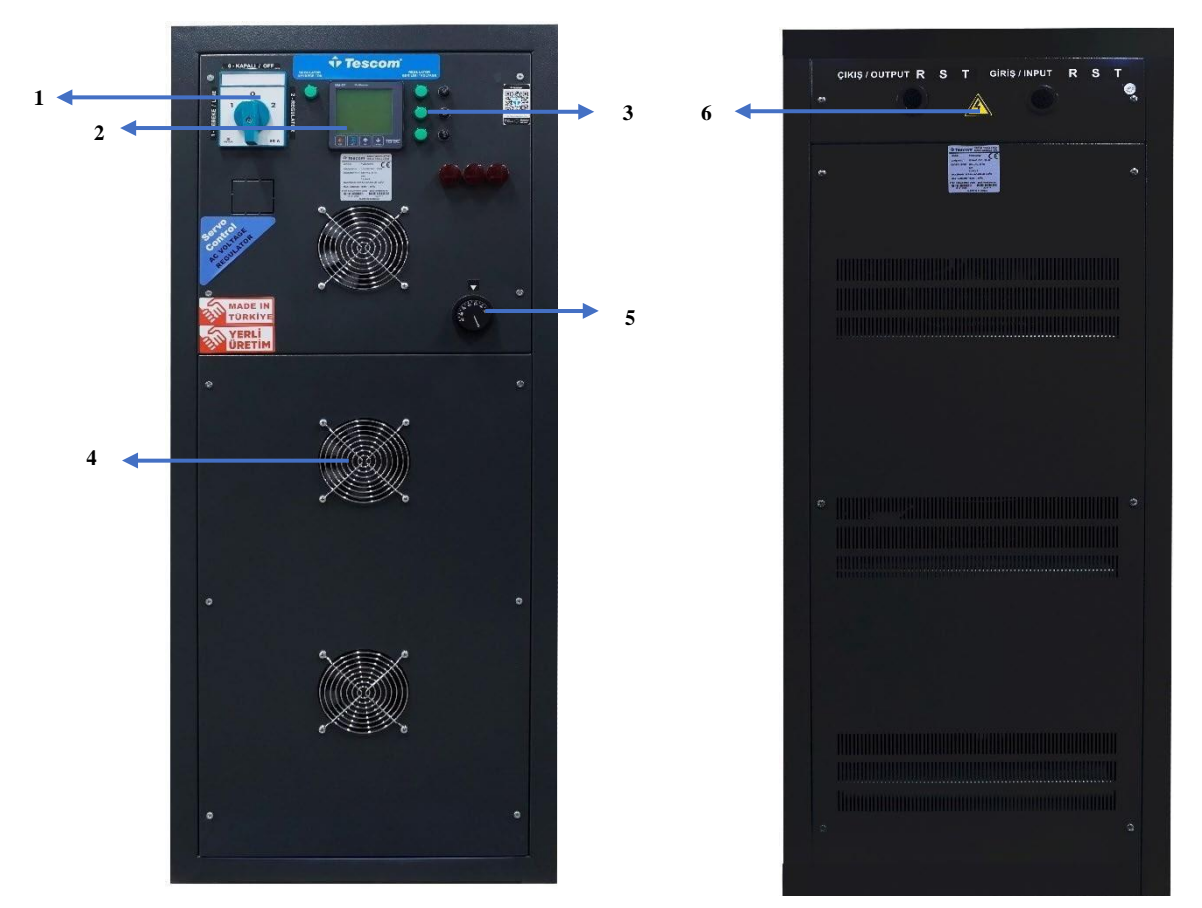

#### 2.1 10,5 KVA -150 KVA Ön Panel ve Arka Panel Görünümü

| 1 | Pako Şalter (Şebeke-Regülatör) |
|---|--------------------------------|
| 2 | Monitör                        |
| 3 | Sigortalar                     |
| 4 | Fan                            |
| 5 | Termostat Ayarı                |
| 6 | Giriş / Çıkış / Nötr Bağlantı  |

### 2.2 Elektrik Bağlantısı

Bağlantılar yalnızca yetkili servis teknisyenleri tarafından yapılabilir. Kullanıcının bağlantı kurmaya yönelik herhangi bir girişimi yaşamı tehdit edici olabilir. Giriş kablolarını bağlamadan önce dağıtım panosundaki Otomatik sigortanın "KAPALI" konumda olduğundan emin olun.

Cihaz soğuktan sıcağa doğru izleme yapar, havanın nemi sıcaklığından yoğunlaşabilir. Böyle bir durumda bağlanmadan önce en az iki saat bekleyin çünkü çok tehlikeli olacaktır.

OVR bağlantı terminalleri arka tarafta bulunur. Trifaze alıcı cihazların giriş ve çıkış bağlantı terminallerine erişmek için terminal kapağını çıkarın. Kapağı çıkardıktan sonra, toprak, giriş ve çıkış kablolarını kablo bağlantı noktalarının altında bulunan deliklerden geçirin.

### Toprak Bağlantısı:

Güvenlik için cihazın toprak bağlantısı mutlaka yapılmalıdır. Başka bir kablo bağlamadan önce PE toprak bağlantılarını yapınız.

OVR'nin PE'si (Toprak) yüksek kaliteli toprak hattına (düşük direnç) bağlanmalıdır. Yük bağlantısı çıkış topraklama vidası üzerinden yapılmalıdır.

#### Giriş-Çıkış ve Nötr Bağlantıları:

Pano üzerinde yapılacak değişiklikler yetkili teknik personel tarafından yapılmalıdır. Giriş kablolarını bağlamadan önce, dağıtım panosundaki Otomatik sigortanın "OFF" konumunda olduğundan emin olun.

#### Giriş Bağlantısı:

Servo Regülatörü bağlamak için ana panoya faz ve nötr hatlarına bağlı bipolar otomatik sigorta eklenmeli ve kaçak akım rölesi takılmalıdır. Pano üzerine cihazın giriş sigortası ile eşdeğer değerlerde otomatik sigorta takılması uygun olacaktır.

Servo Regülatör girişindeki kaçak akım rölesinin koruma eşik değeri 30 mA ve Servo Regülatör çıkışına bağlı yüklerin kaçak akımlarının toplamı kadar olmalıdır.

Yukarıda önerilen akım değerleri sadece söz konusu otomatik sigorta üzerindeki Servo Regülatör dikkate alınarak verilmiştir. Aksi takdirde, her iki değer de aynı sigorta üzerindeki tüm cihazlar dikkate alınarak yeniden hesaplanmalıdır. Pano üzerinde yapılacak her türlü değişiklik elektrik tesisatı konusunda yetkili bir servis teknisyeni tarafından yapılmalıdır. Gerekli değişikliklerden sonra, panodaki otomatik sigortayı "0" konumuna getirin ve fazı panodaki sigorta üzerinden GİRİŞ terminaline ve nötrü NÖTR terminaline bağlayın. Giriş kablolarını bağlamaya başlamadan önce panodaki otomatik sigortayı "0" konumuna getirdiğinizden emin olun.

Pano ile Servo Regülatör arasındaki kabloların minimum kesiti cihazın gücüne göre seçilmelidir. Küçük kesit seçilmesi durumunda yangın riski oluşabilir.

#### Çıkış Bağlantısı:

Servo Regülatörler birkaç bağımsız yükü besleyecekse, her yük için farklı sigorta ve kaçak akım rölesi kullanılması tavsiye edilir. Her yük kendi akımına göre ayrı sigorta üzerinden servo regülatöre bağlandığında, yüklerden herhangi birinin kısa devre olması durumunda kısa devre olan sigorta atar ve cihazın kısa devre koruma özelliği sayesinde diğer yükler bu durumdan etkilenmez.

Çıkış bağlantılarını yapmaya başlamadan önce panolardaki giriş, çıkış otomasyonlarının ve otomatik sigortaların "0" konumunda olduğundan emin olun.

Yükler, servo regülatörün panosundaki Çıkış, Nötr ve Çıkış Topraklama terminallerine bağlanır.

Servo regülatör ile yükler arasındaki kablo kesitleri ilgili akıma göre seçilmelidir. Servo regülatöre bağlanan yüklerin çektiği maksimum güç Servo Regülatörün nominal gücünü geçmemelidir.

Bağlantı yapılırken şebeke elektriğinin kesildiğinden emin olunmalıdır. Şebeke fazlarını regülatörün giriş terminallerine bağladığınızdan emin olun.

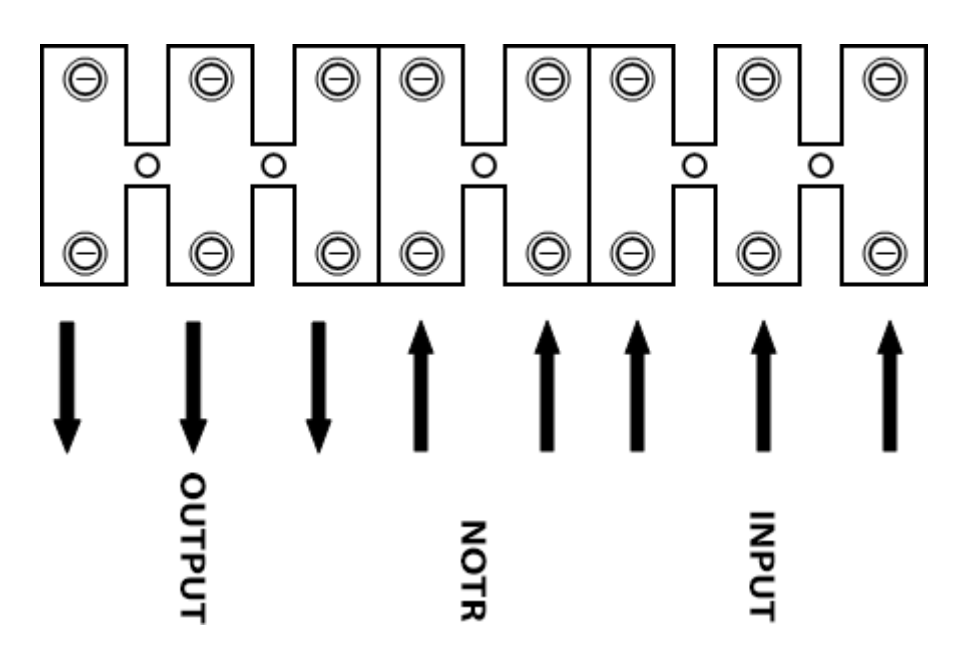

Şekil 2.4-1 Örnek Üç Fazlı Bağlantı Şeması Model 1

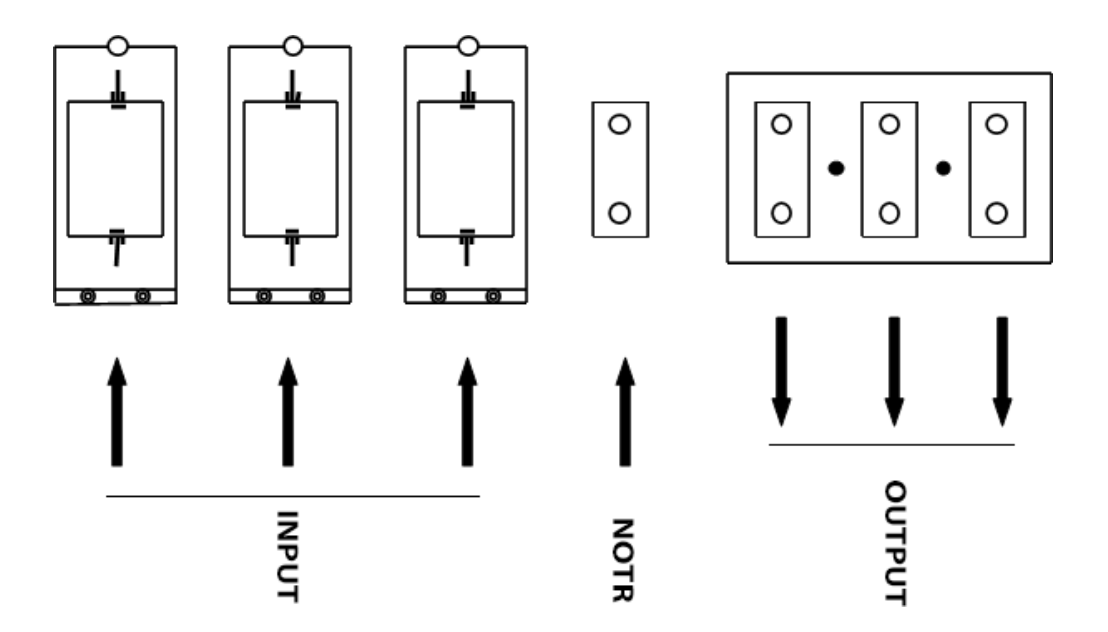

Şekil-4 Örnek Üç Fazlı Bağlantı Şeması Model 2

Tek gövdeye monte edilmiş 10,5 ile 3000 KVA arasındaki voltaj regülatörlerinin bağlantı şemaları Şekil 2.4-1 ve 2.4-2'de gösterilmiştir. Bağlantı yapılırken şebeke elektriğini kestiğinizden emin olunuz. Şebeke fazlarını regülatörün giriş terminallerine bağladığınızdan emin olunuz.

# 2.3 Regülatör Kullanımında Önemli Noktalar

Otomatik Servo Voltaj Regülatörleri, kötü elektrik şebekesi koşullarında hassas cihazların arızalanmasını önlemek için kullanılır. Bu tür kötü şebeke koşullarına sahip kullanıcılar, cihazlara düzenli bir elektrik şebekesi aktarmak için regülatör kullanırlar. Bir bina içerisinde profesyonel olarak tesis edilen elektrik şebekesi, uygun kalite ve kalınlıkta iletken seçilerek, gerekli topraklama ve dağıtım esaslarına uygun olarak tesis edilir. Regülatör kullanarak düzenli bir elektrik şebekesi oluşturmak isteyen kullanıcılar, regülatörün besleyeceği cihazlar arasındaki bağlantıları yaparken bazı noktalara dikkat etmelidir. Aksi takdirde kullanıcı sağlığı ve cihaz bütünlüğü garanti altına alınamayabilir.

- Regülatör, yetkili bir servis teknisyeni tarafından uygun kablo kesitleri kullanılarak ve kurulum bölümünde açıklandığı şekilde elektrik şebekesine bağlanmalıdır.
- Regülatör, arka paneldeki etikette yazılı akım kapasitesini sağlayan "topraklı" bir panoya bağlanmalıdır.
- Topraklanmamış veya yetersiz topraklanmış bir prizden/anahtar panosundan beslenen herhangi bir cihaz, kullanıcı için elektrik çarpması tehlikesi oluşturur ve elektronik devrelerin arızalanma riski yüksektir.
- Bazı bina elektrik tesisatları topraklı prizler gösterebilir ancak iki hatlı (faz ve nötr) prizler içerebilir. Bu tür prizlerin toprak terminalleri koruma toprağına bağlanmamış veya bunun yerine nötr terminaline bağlanmış olabilir. Nötr hattından akım geçmediği durumlarda koruma toprak seviyesinde olabilir. Bu tür prizler veya herhangi bir paralel priz yüklendiğinde nötr gerilimi koruma toprak seviyesinden daha farklı olacağından, insan sağlığı ve tedarik edilen ekipmanın güvenliği tehlikeye girer.

### 2.4 Regülatörün Devreye Alınması

- Cihaz bağlantıları teknik bilgilerine uygun olarak kalifiye kişiler tarafından yapılmalıdır.
- Regülatörün çalıştığı ortamda elektrik kaçaklarına karşı toprak hattı bulunmalıdır.
- Regülatör tesisata bağlandıktan sonra regülatör üzerindeki pako şalterleri 0 (sıfır) konumuna getirin. W otomatiğini kapalı konumda tutunuz. (Kol aşağıdayken kapalıdır) Bağlantı kablolarını seçerken belirlediğiniz kabloların bir üst bölümünü kullanın, bu şekilde hat kayıplarını en aza indirebilirsiniz.
- Regülatörü devreye alırken ilk olarak W Otomatının kolunu kaldırınız. İkinci adımda regülatörünüzün pako şalterini regülatör konumuna getirin. Regülatör devreye girecek ve çalışmaya başlayacaktır.

- Regülatörü devre dışı bırakmak ve şebekeyi kullanmak istediğinizde, regülatörünüzün pako şalterini "Şebeke" konumuna getirin.
- Regülatör düzgün çalışmıyorsa pako şalterini " Şebeke " konumuna getirip voltmetreden gelen şebeke voltajını görebilirsiniz. Şebeke gerilimi regülatörün gerilim kapasitesi dahilinde iken regülatör düzensiz bir gerilim üretiyorsa regülatörün Pako şalterini " Şebeke " konumuna getirin ve üzerindeki sigortaları kontrol etmek için W otomat kolunu indirerek regülatörü enerjiden ayırın.
- Trifaze regülatörün etiketinde belirtilen güç 3 fazın toplamından oluşmaktadır. Bu nedenle bağlanacak tesisattaki toplam yükü mümkün olduğunca fazlara eşit olarak bölünüz. Dengesiz yüklerde regülatör verimsiz çalışacak ve regülatör zarar görebilecektir.

# 4. Cihazı Açma ve Kapatma

- Cihaza enerji vermeden önce toprak bağlantısının düzgün yapıldığından emin olun.
- Elektrik bağlantılarının düzgün yapıldığından emin olun.
- Cihaz yük altında çalıştırılmamalıdır.
- Cihaz uzun süre çalışmazsa giriş ve çıkış sigortalarının konumunu "0" konumuna getirin.
- Giriş ve çıkış elektrik kabloları cihaz gücüne ve nominal akıma uygun olmalıdır.
- Cihazın hava akışını engellemeyin.
- Yanıcı ve sıvı maddeleri cihazın çalışma ortamının yakınına koymayın.

# 3.1 Regülatörden Çalıştırma

Regülatörün çalışması ancak şebeke geriliminin belirli sınırlar arasında olması durumunda mümkündür. Servo Regülatör bu modda çalışırken şebeke gerilimini işler ve yükleri şebeke nominal değerine eşit bir gerilimle besler.

Regülatör giriş besleme paneli üzerindeki giriş sigortasını veya şalterini "ON" konumuna getirerek regülatörün enerjili olduğundan emin olunuz. Cihaz üzerindeki pako şalteri "Regülatör" konumuna getirin. Paneller bir bip sesi ile açılır. Çıkış voltajının doğru olduğundan emin olun. Çıkış besleme sigortasını veya dağıtım panosu üzerindeki şalteri "ON" konumuna getirerek yükün regülatörden beslendiğinden emin olun.

# 3.2 Şebekeden Çalıştırma (BYPASS)

Servo Regülatörlerde girişteki gerilimin mekanik bir şalter üzerinden çıkışa aktarılmasına "by-pass" denir.

Regülatöre bağlı tüm cihazlarınızı ve dağıtım panosundaki çıkış besleme sigortasını veya şalterini "OFF" konumuna getirin. Regülatör üzerindeki giriş sigortasını veya giriş şalterini "OFF" konumuna getirin. Cihaz üzerindeki pako şalteri "Şebeke/Bypass" konumuna getirin. Çıkış besleme sigortasını veya dağıtım panosu üzerindeki şalteri "ON" konumuna getirerek yükün şebeke/bypass üzerinden beslendiğinden emin olunuz.

Bypass özelliği genellikle bakım esnasında yükleri devre dışı bırakmadan Servo regülatörü giriş ve çıkıştan ayırmak için kullanılır.

# 3.3 Anormal Durumlarda Çalışma

# 3.3.1 Aşırı Yükleme

Cihaz çıkışının nominal gücünü aşan yüklerin bağlanması "aşırı yükleme" olarak adlandırılır. Cihaz, regülatör modunda nominal gücü aşan yüklere sigorta atana kadar güç vermeye devam eder.

Güvenli çalışma için cihazı aşırı yüklememeye dikkat edin.

### 3.3.2 Çıkışta Kısa Devre

Cihaz, çıkışta herhangi bir kısa devre olduğunda akım kaynağı olarak hareket ederek cihaz üzerindeki sigortayı atmaya zorlar. Sigortanın atması ile kısa devre ortadan kalkar ve diğer yüklerin bu durumdan etkilenmesi engellenir.

Cihazın kısa devre koruma işlevini düzgün bir şekilde yerine getirebilmesi için her bir yük, nominal akıma göre seçilen farklı sigortalar aracılığıyla devreye bağlanmalıdır.

### 3.3 Cihazı Açma

Bağlantıları yukarıda anlatıldığı şekilde yaptıktan sonra cihazı çalıştırmak için tek yapmanız gereken pano üzerindeki tüm sigorta ve otomasyonları "ON" konumuna getirmektir, şebeke gerilimi belli bir değerin üzerinde ise cihaz otomatik olarak çalışacaktır.

### 3.4 Cihazı Kapatma

Cihazı kapatmak için şalter ve sigortaları "0" konumuna getiriniz. Servo regülatör üzerinde cihaza bağlı yüklerin enerjisi kesilmeden bakım vb. işlemler yapılacaksa şalteri Şebeke konumuna getiriniz.

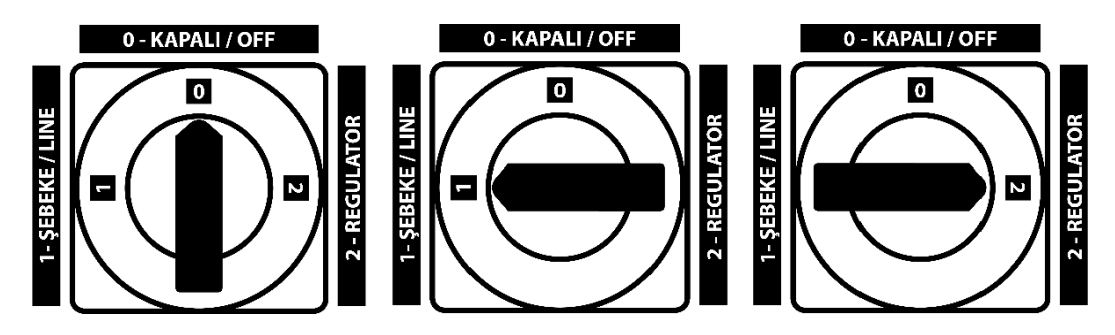

Şekil-5 Regülatör Pako Şalteri Çalışma Konumları

### 3.5 Göstegeler

### 4.5.1 Ekran

Basit ve net bir LCD monitöre sahiptir. Giriş-çıkış gerilimleri ve frekans bilgileri LCD'de anlık olarak görülebilir.

### **EM-07** Multimetre

EM-07 Multimetre sistem üzerindeki yükü ve bu yüke bağlı olarak sistemde oluşan gerilim, akım, görünür güç minimum ve maksimum değerlerini, talepleri ölçer.

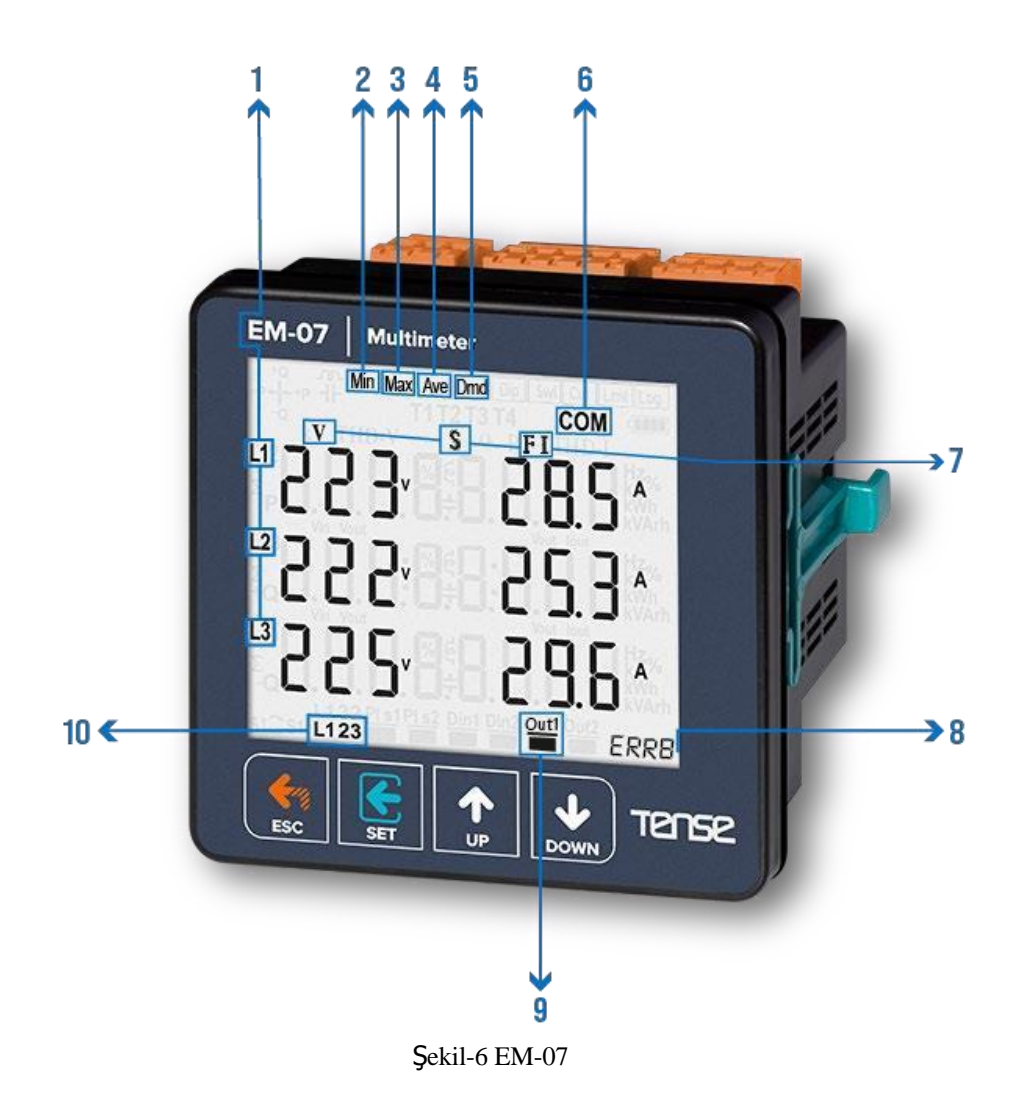

- 1- Ölçüm değerlerine ait faz numarasını gösterir
- 2- Gösterilen değerler minimum ölçüm değerleridir.
- **3-** Gösterilen değerler maksimum ölçüm değerleridir.
- 4- Gösterilen değerler ölçüm değerlerinin ortalamasıdır.
- 5- Gösterilen değerlerin demand (Dmd) olduğunu belirtir.
- 6- Seri Haberleşmeleri gösterir
- 7- Gösterilen değerleri belirtir: V-gerilim, I-akım, F-frekans ve S-görünür güç.
- 8- Hata kodlarını gösterir.
- 9- Röle durumunu gösterir. <sup>Out1</sup> simgesi rölenin kapalı olduğunu, <sup>Out1</sup> simgesi ise rölenin açık olduğunu gösterir.
- 10- Faz sırası bilgisini verir. "L123" faz sırası doğru, "L132" faz sırası ters.

#### Tuşların Tanımı:

Yukarı: Bir önceki menüye dönmek ve değeri arttırmak için kullanılır.

Aşağı: Bir sonraki menüye gitmek ve değeri azaltmak için kullanılır.

Set: Menüye girmek ve set değerini hafızaya almak için kullanılır.

**ESC:** Menüden çıkmak, ayarlanan değeri kaydetmeden çıkmak ve mevcut sesli uyarıyı kapatmak için kullanılır.

Min, max, ortalama ve talep değerlerini görmek isterseniz aşağı tuşunu kullanabilirsiniz. Ana ekrana herhangi bir yerden dönmek isterseniz ESC tuşunu kullanabilirsiniz.

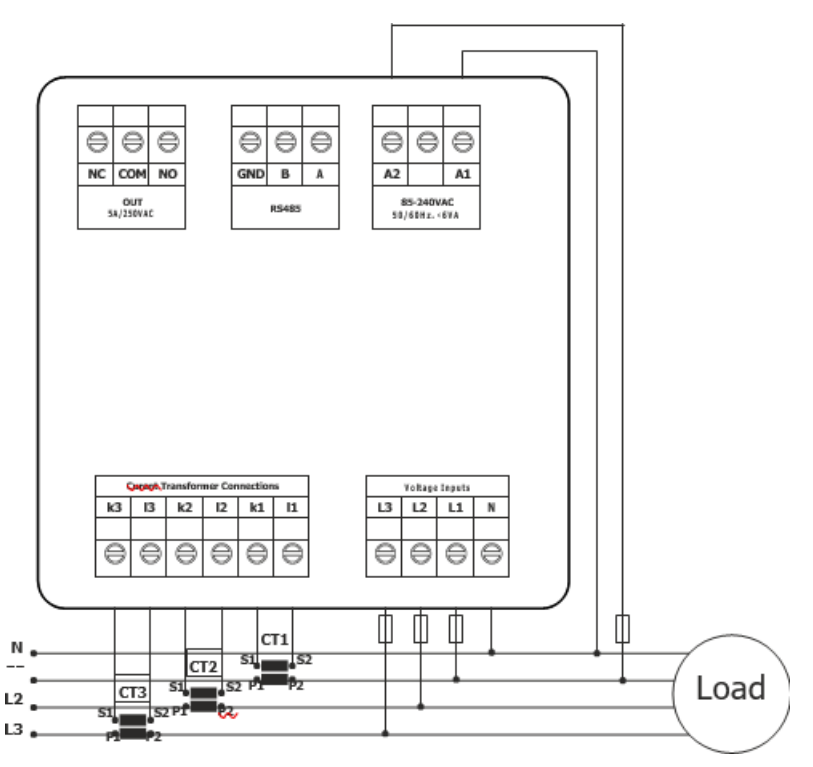

Şekil-7 EM-07 Bağlantı Formu

### Hata Kodları:

Cihaz herhangi bir hata durumunda kesilirse, Röle açık olacak, ekranın arka ışığı yanıp sönecek ve ekranın sağ alt köşesinde ERR Kodu görüntülenecektir.

| Hata Kodu | Bilgi                   |
|-----------|-------------------------|
| Err0      | Faz Sırası ERR          |
| Err1      | Yüksek Gerilim ERR      |
| Err2      | Alçak Gerilimi ERR      |
| Err3      | Yüksek Akım ERR         |
| Err4      | Alçak Akım ERR          |
| Err5      | Yüksek Frekans ERR      |
| Err6      | Düşük Frekans ERR       |
| Err7      | Demeraj ERR             |
| Err8      | Gerilim Sigortaları ERR |
| Err9      | Akım Sigortaları ERR    |
| ErrA      | Asimetri Gerilimi ERR   |
| ErrB      | Asimetri Akımı ERR      |

### Cihazın Çalıştırılması:

Cihaza enerji vermeden önce uyarıları okuyunuz. Cihazın bağlantı şemasına göre bağlandığından emin olunuz. Cihaza ilk enerji verildiğinde Ana Ekran görüntülenir. Ayarlar menüsünde ilk olarak akım trafo oranını ve varsa gerilim trafo oranlarını\* giriniz. \*: Sadece EM-07'de.

# Ekran Bilgisi:

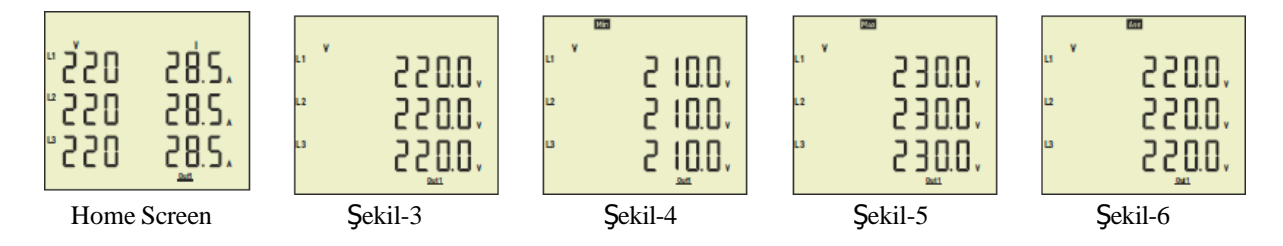

**Ana Ekran:** Gerilim ve akım değerlerini birlikte gösterir. Koruma tipi L-N ise faz-nötr gerilimini, koruma tipi L-L ise faz-faz gerilimini gösterir. Eğer gerilim trafosu kullanıyorsanız gösterilmez. Aşağı tuşuna bastığınızda şekil-3 görüntülenir.

**Şekil-3:** Faz-nötr gerilim değerlerini gösterir. Aşağı tuşuna bastığınızda şekil-4 görüntülenir. **Şekil-4:** Faz-nötr minimum gerilim değerlerini gösterir. Aşağı tuşuna bastığınızda şekil-5 görüntülenir.

Şekil-5: Faz-nötr maksimum gerilim değerlerini gösterir. Aşağı tuşuna bastığınızda şekil-6 görüntülenir.

**Şekil-6:** Faz-nötr ortalama gerilim değerlerini gösterir. Aşağı tuşuna bastığınızda şekil-7 görüntülenir.

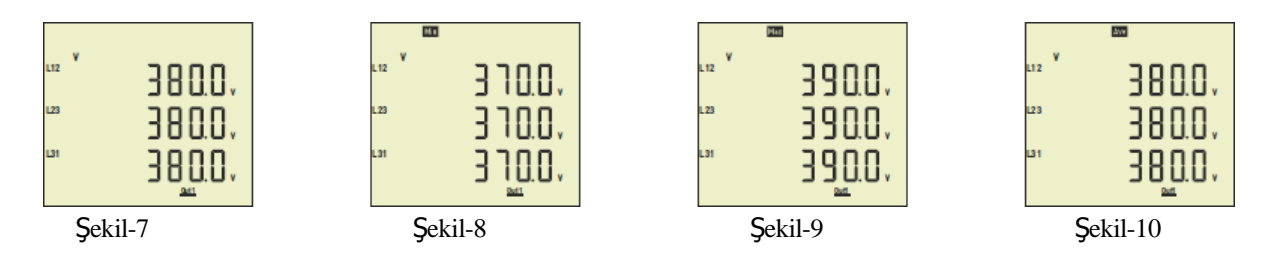

**Şekil-7**: Faz-faz gerilim değerlerini gösterir. Aşağı tuşuna bastığınızda şekil-8 görüntülenir. **Şekil-8**: Faz-faz minimum gerilim değerlerini gösterir. Aşağı tuşuna bastığınızda şekil-9 görüntülenir.

**Şekil-9:** Faz-faz maksimum gerilim değerlerini gösterir. Aşağı tuşuna bastığınızda şekil-10 görüntülenir.

**Şekil-10:** Faz-faz ortalama gerilim değerlerini gösterir. Aşağı tuşuna bastığınızda şekil-11 görüntülenir.

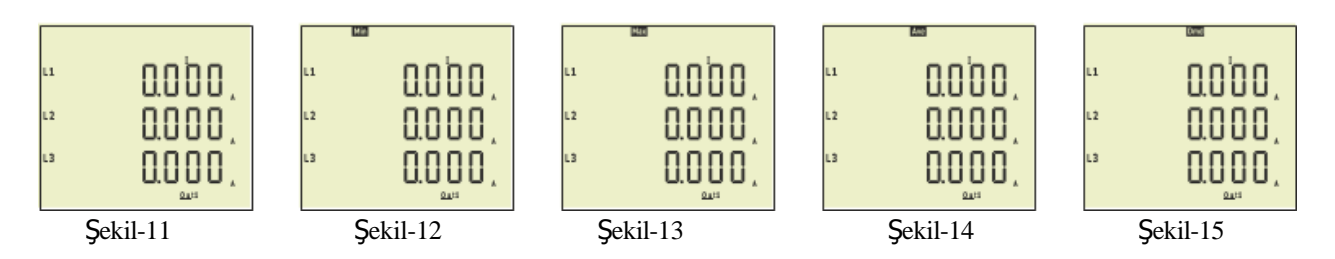

**Şekil-11**: Her fazın mevcut değerlerini gösterir. Aşağı tuşuna bastığınızda şekil-12 görüntülenir.

**Şekil-12:** Her fazın minimum akım değerlerini gösterir. Aşağı tuşuna bastığınızda şekil-13 görüntülenir.

Şekil-13: Her fazın maksimum akım değerlerini gösterir. Aşağı tuşuna bastığınızda şekil-14 görüntülenir.

**Şekil-14:** Her fazın ortalama akım değerlerini gösterir. Aşağı tuşuna bastığınızda şekil-15 görüntülenir.

**Şekil-15:** Her fazın mevcut talep akım değerlerini gösterir. Aşağı düğmesine bastığınızda şekil-16 görüntülenir.

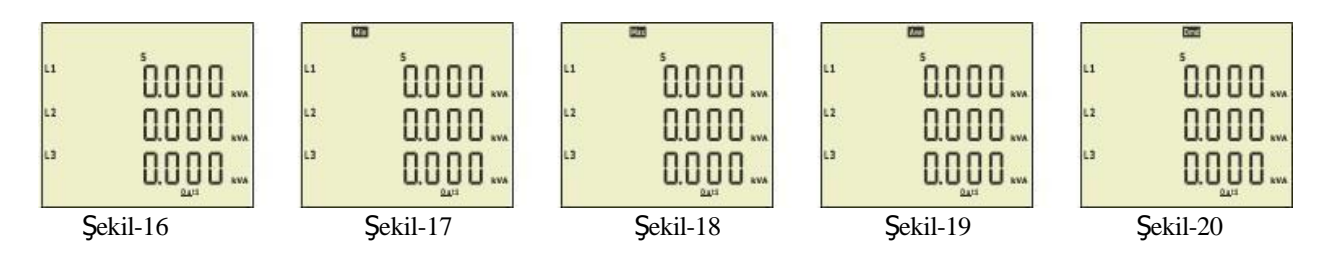

**Şekil-16**: Her fazın görünür güç değerlerini gösterir. Aşağı tuşuna bastığınızda şekil-17 görüntülenir.

**Şekil-17:** Her fazın minimum görünür güç değerlerini gösterir. Aşağı tuşuna bastığınızda şekil-18 görüntülenir.

**Şekil-18:** Her fazın maksimum görünür güç değerlerini gösterir. Aşağı tuşuna bastığınızda şekil-19 görüntülenir.

**Şekil-19:** Her fazın ortalama görünür güç değerlerini gösterir. Aşağı tuşuna bastığınızda şekil-20 görüntülenir.

**Şekil-20:** Her fazın görünür güç talebi değerlerini gösterir. Aşağı tuşuna bastığınızda şekil-21 görüntülenir.

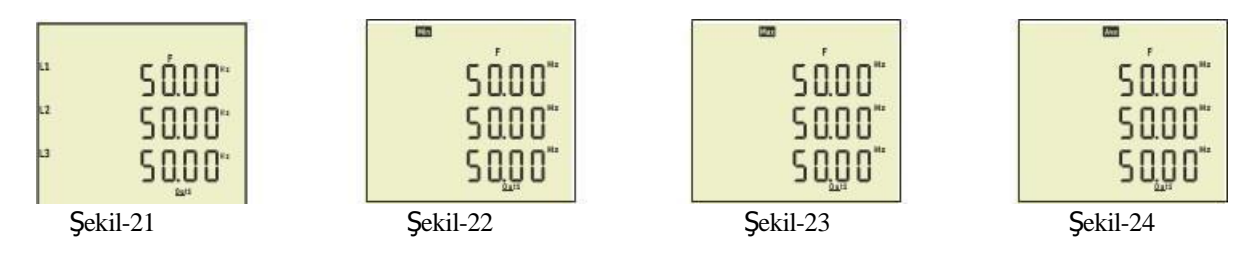

Şekil-21: Her fazın frekans değerlerini gösterir. Aşağı tuşuna bastığınızda şekil-22 görüntülenir.

**Şekil-22:** Her fazın minimum frekans değerlerini gösterir. Aşağı tuşuna bastığınızda şekil-23 görüntülenir.

**Şekil-23:** Her fazın maksimum frekans değerlerini gösterir. Aşağı tuşuna bastığınızda şekil-24 görüntülenir.

**Şekil-24:** Her fazın ortalama frekans değerlerini gösterir. Aşağı tuşuna bastığınızda Ana Ekran görüntülenir.

# Diğer detaylı teknik bilgiler için lütfen Ek-B'yi inceleyiniz.

# Ek-B, EM07 Multimetre hakkında aşağıdaki bilgileri içerir;

- Bağlantı Şemaları
- Akım Trafosu seçiminde ve bağlantısında dikkat edilmesi gereken hususlar
- Uyarılar
- Cihaz Bakımı
- Genel
- Ana Ekran Tanıtımı
- Tuşların Açıklaması
- Hata Kodları
- Cihazın Çalıştırılması
- Ekran Bilgisi
- Görüntülü Envanterde ilerlemek için
- Ayarlar
- Gerilim Ayarları
- Akım Ayarları
- Frekans Ayarları
- RS485 Ayarları
- Genel Ayarlar
- Hakkında
- Menüye Şifre ile Girme
- Şifre Değiştirme
- Şifre Etkinleştirme/Devre Dışı Bırakma
- Yüksek Gerilim Koruma Değeri Değişimi
- Alçak Gerilim Koruma Değeri Değişimi
- Yüksek Akım Koruma Değeri Değişimi
- Alçak Akım Koruma Değeri Değişimi
- Gerilim Asimetrisi Koruma Değer Değişimi
- Faz Sırası Koruması Etkinleştirme/Devre Dışı Bırakma
- Talep Zamanı Ayarı
- Hızlı Kurulum
- Parametre Tablosu
- Boyutlar
- Teknik Özellikler
- Dizin

# 5. Bakım

### 2.5 Bakım, Onarım ve Kullanım Kuralları

- 1. Cihazın çevresinde (alt, üst, ön, arka ve yanlarda) yanıcı veya ısıdan etkilenecek hiçbir madde bulunmamalıdır.
- 2. Cihazın bulunduğu ortam normal oda sıcaklığı değerlerinde olmalı, mümkünse direkt güneş ışığına maruz bırakılmamalı, nemli ve rutubetli ortamlarda bırakılmamalı veya kullanılmamalıdır.
- 3. Cihaz içerisine su ve benzeri sıvı maddeler girmemelidir.
- 4. Çalışma ortamı kemirgenlerden ve böceklerden arındırılmalıdır.
- 5. Yetkili Servis dışında cihazın kapakları açılmamalıdır.
- 6. Cihaz, dış kutusunda deformasyona neden olacak darbelere veya yüksek sıcaklıklara maruz bırakılmamalıdır.
- 7. Cihazın elektrik tesisatında sonradan yapılacak değişiklikler cihazın gücüne uygun olmalıdır.
- 8. Ayda bir kez cihazın dış görünümü kontrol edilmelidir.
- 9. Cihazın boyası yılda bir kez kontrol edilmelidir.
- 10. Cihazın anahtarları ve kabloları ayda bir kontrol edilmelidir.

### 2.6 Kullanım Sırasında Oluşabilecek Hatalar

- 1. Herhangi bir elektrik kaçağı durumunda toprak hattı kontrol edilmelidir.
- 2. Cihaz kullanım kapasitesinden fazla yüklenmişse; aşırı ısınma ve koku görülüyorsa kullanım kapasitesinin ve gelen yükün uygun olup olmadığını kontrol edin.
- 3. Koku ve ısı gözlenirse cihaz kullanılmamalı ve servise başvurulmalıdır.
- 4. Cihaza su ve benzeri sıvı maddelerin girmesi durumunda güvenlik açısından cihazın giriş enerjisi kesilmelidir.
- 5. Cihaz bağlantı kabloları kemirgenlerden veya başka etkenlerden dolayı zarar görmüş ise cihaz kullanılmamalı ve kablolar yetkili kişiler tarafından değiştirilmelidir.
- 6. Cihaz sık sinyal vererek enerji vermiyorsa kapasite için servise başvurulmalıdır.

# 2.7 Olası Sorunlar ve Çözümleri

| Problem                      | Olası Neden                                                    | Çözüm                                                                                                    |  |  |  |  |
|------------------------------|----------------------------------------------------------------|----------------------------------------------------------------------------------------------------|--|--|--|--|
| Voltmetre doğru              | Voltmetre arızalı                                              | Voltmetre dijital ise soketi kontrol edin; analog ise değiştirin.                                                                   |  |  |  |  |
| göstermiyor                  | Elektronik kart arızalı                                        | Nötr bağlantısını kontrol edin, sorun devam ederse lütfen teknik servise haber verin.                                               |  |  |  |  |
| Cihazdan koku<br>yayılıyor   | Aşırı yükleme var                                              | Faz üzerindeki yükleri kontrol edin, cihazı Şebeke konumuna getirin ve teknik servisi bilgilendirin.                                |  |  |  |  |
| Cihaz voltajı<br>göstermiyor | Cihaz korumalıysa                                              | Sigorta anahtarını kontrol edin. Faz kesilmiş olabilir,<br>nötr olmayabilir veya voltaj çalışma aralığında<br>olmayabilir.          |  |  |  |  |
|                              | Cihaz korumalı değilse                                         | Sigorta anahtarı yanmış veya arızalı olabilir, voltmetre arızalı olabilir. Teknik servise bildirin                                  |  |  |  |  |
|                              | Cihaz korumalıysa                                              | Nötr ve fazların doğru olduğundan emin olun.                                                                                        |  |  |  |  |
| kapanIyor                    | Cihaz korumalı değilse                                         | Aşırı amper çekiyor olmalı.                                                                                                    |  |  |  |  |
|                              |                                                                | Gerilim akım sınırlarının dışında olabilir.                                                                                         |  |  |  |  |
| Cihazdan sesler<br>geliyor   | Aşırı yüklenme vardır,<br>Motor bağlantısı gevşek<br>olabilir. | Cihazı şebeke konumuna getirin ve lütfen bayinize<br>veya servis merkezine başvurun. Servis merkezine<br>aşağıdaki bilgileri verin: |  |  |  |  |
|                              |                                                                | -Cihaz Seri No. ve KVA,<br>-Sorunun ortaya çıktığı tarih.                                                                           |  |  |  |  |
| ÖNEMLİ UYARI:                |                                                                |                                                                                                    |  |  |  |  |
| Cihaza yapılacak ti          | im müdahaleler sadece kalifiy                                  | e kişiler tarafından yapılmalıdır.                                                                                                  |  |  |  |  |

# 2.8 Garanti Kapsamına Girmeyen Hususlar

- 1. Malın tüketiciye tesliminden sonra, taşıma, nakliye, düşürme ve çarpma, dış yüzeylerin kırılması ve çizilmesi gibi nedenlerle meydana gelen arızalar,
- 2. Hatalı kullanım ve yanlış voltaj uygulaması veya yetkisiz kişiler tarafından yapılan müdahaleler ve doğal afetler garanti kapsamı dışındadır.

#### EKLER

### EK-A

Garanti Koşulları

1. Garanti süresi malın teslim tarihinden itibaren başlar ve 2 (iki) yıldır.

Ürünün tüm parçaları dahil olmak üzere tüm parçaları firmamızın garantisi altındadır.
 Ürünün garanti süresi içerisinde arızalanması durumunda, tamir süresi garanti süresine eklenir. Malın tamir süresi en fazla 20 iş günüdür. Bu süre malın satıcısı, bayii, acentesi, temsilciliği, ithalatçısı veya malın servis istasyonu yoksa imalatçısı-üreticisinden birisine bildirim yapıldığı tarihten itibaren başlar. Malın kusurunun 15 gün içinde giderilmesi halinde, ithalatçı veya imalatçı-üretici malın tamiri tamamlanıncaya kadar, benzer özelliklere sahip başka bir malı tüketicinin kullanımına tahsis etmek zorundadır.

**4.** Ürünün garanti süresi içerisinde malzeme, işçilik veya montaj hatalarından dolayı arızalanması halinde işçilik masrafı, yedek parça bedeli ya da başka bir ad altında hiçbir ücret talep edilmeksizin tamiri yapılacaktır.

5. Tüketicinin onarım hakkına rağmen, mallar;

- - Tüketiciye teslim tarihinden itibaren belirlenen garanti süresi içerisinde kalmak kaydıyla bir yıl içerisinde; ikiden fazla tekrar eden veya farklı arızaların belirlenen garanti süresi içerisinde dörtten fazla ortaya çıkması veya farklı arızaların toplamının altıdan fazla olması ve bu arızaların ürünün kullanılamamasını sürekli kılması.
- - Tamir için gereken azami sürenin aşılması,
- Şirketin servis istasyonunun servis istasyonu olmaması durumunda, malın tamirinin mümkün bulunmadığının malın satıcısı, bayii, acentesi, temsilciliği, ithalatçısı veya imalatçısı-üreticisi tarafından düzenlenecek raporla tespit edilmesi halinde, tüketim malının ücretsiz değiştirilmesinin mümkün olduğu durumlarda, bedel iadesi veya ayıp oranında bedel indirimi talep edilebilir.

**6.** Ürünün kullanım kılavuzunda yer alan şartlara aykırı kullanımından kaynaklanan kusurlar garanti kapsamı dışındadır.

**7.** Garanti Belgesi ile ilgili olarak çıkabilecek sorunlar için Sanayi ve Ticaret Bakanlığı, Tüketicinin ve Rekabetin Korunması Genel Müdürlüğü'ne başvurulabilir.

EK-B

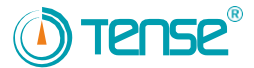

#### EM-07 ve EM-07D KULLANMA KILAVUZU

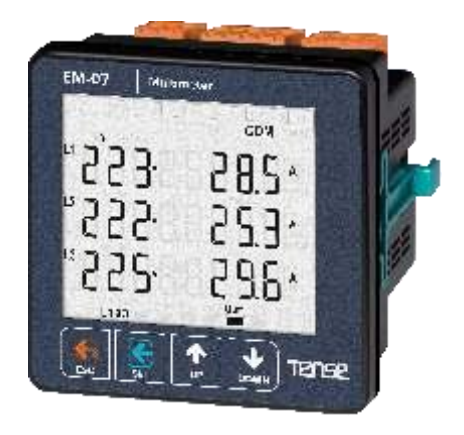

- \* RS485 Modbus RTU (1200 38400bps)
- \* 71.5 x 61.5 Custom Design Glass LCD
- \* 3 faz gerilim ve 3 faz akım trafolu.
- \* V1, V2, V3, V12, V23, V31, I1, I2, I3, S1, S2, S3 değerlerini gösterir.
- \* V1, V2, V3, V12, V23, V31 minimum maksimum ve ortalama değerlerini gösterir.
- \* I1, I2, I3, S1, S2, S3 minimum maksimum, ortalama demand değerlerini gösterir.
- \* Yüksek/düşük gerilim, akım, frekans (ayarlanabilir)
- \* Faz-Faz ya da Faz-Nötr arası koruma (ayarlanabilir)
- \* 1 adet röle çıkışı
- \* Gerilim, akım ve frekans koruması.
- \* Faz sırası bilgisi
- \* Demandları silebilirsiniz.
- \* Şifre korumalı menü yapısı.

Teknik Destek : 0850 202 20 24

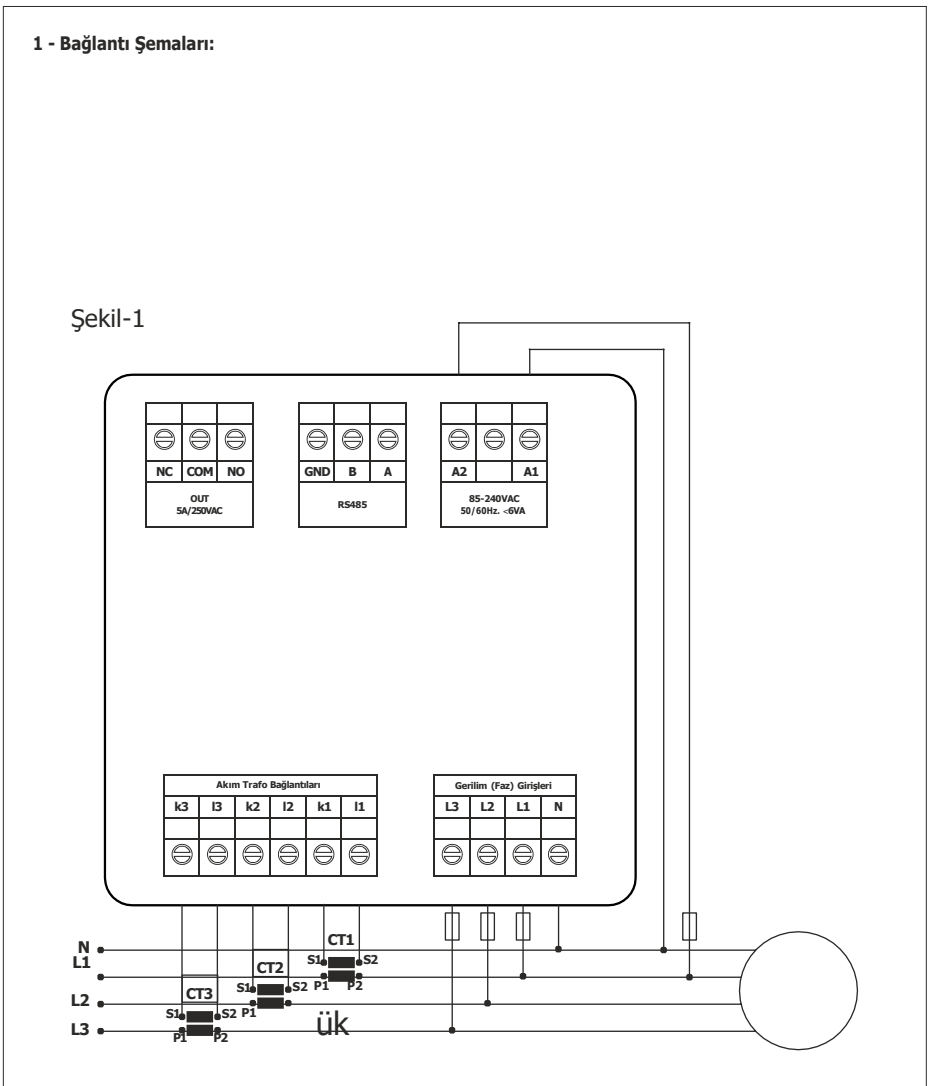

**Şekil-1:** 3P4W bağlantı tipi 3 faz akım ve 3 faz gerilim. Nötrlüdür.

#### 2 - Akım Trafo ile İlgili Dikkat Edilecek Hususlar:

- Akım trafosun değerinin sistemden çekilen maksimum akımdan yüksek olmasına dikkat ediniz.
- Akım trafosu çıkış uçlarını bağlarken karışıklık olmaması için her faza ayrı renklerde kablo kullanın veya kabloları numaralandırın.
- Akım trafosu çıkış uçlarına bağlanan kabloları yüksek gerilim hattından uzak yerlerden geçiriniz.
- Akım trafolarının sarsılmaması için baraya, kabloya veya raya sabitleyiniz.

#### 3 - Uyarılar: \_

- Cihazı tarafımızdan belirtildiği talimatlara uygun şekilde kullanınız.
- LCD ekranın zarar görmemesi için güneş ışığını direk almamasına dikkat ediniz.
- Cihazın monte edildikten sonra arkasında en az 5cm boşluk bırakınız.
- Cihazı beraberinde gelen aparatlar ile pano ön kapağına sarsılmayacak şekilde sabitleyiniz.
- Cihazın çalıştığı panonun nemli ortamda çalışmamasına dikkat edin.
- Bir anahtar veya devre kesiciyi montaja dahil ediniz.
- Anahtar veya devre kesiciyi, cihaza yakın ve operatörün kolayca erişebildiği bir yerde bulundurunuz.
- Montaj yapılırken bağlantı kablolarında elektrik bulunmamalıdır.
- Şebekeye bağlantısı olmayan giriş ve çıkış hatlarında ekranlı ve burgulu kordon kablo kullanılmalıdır. Bu kablolar yüksek güç taşıyan hatların ve cihazların yakınından geçirilmemelidir.
- Montaj ve elektriksel bağlantılar, teknik personel tarafından, kullanma kılavuzundaki talimatlara uygun olarak yapılmalıdır.
- Besleme kabloları IEC 60227 veya IEC 60245 gereksinimlerine uygun olmalıdır.

#### 4 - Cihazın Bakımı:

Cihazın enerjisini kapatın ve bağlantılardan ayırın. Hafif nemli veya kuru bir bez yardımı ile cihazın gövdesini temizleyin. Temizlik maddesi olarak cihaza zarar verebilecek iletken veya diğer kimyasal maddeleri kullanmayın. Cihazın temizliği bittikten sonra bağlantılarını yapın ve cihaza enerji verip çalıştığından emin olun.

#### 5 - Genel:

EM-07 multimetre sistemdeki yük veya yüklere ait gerilim, akım, frekans, görünür güç değerlerini ve bunlara ait minimum, ortalama, maksimum ve demant değerlerini gösterir.

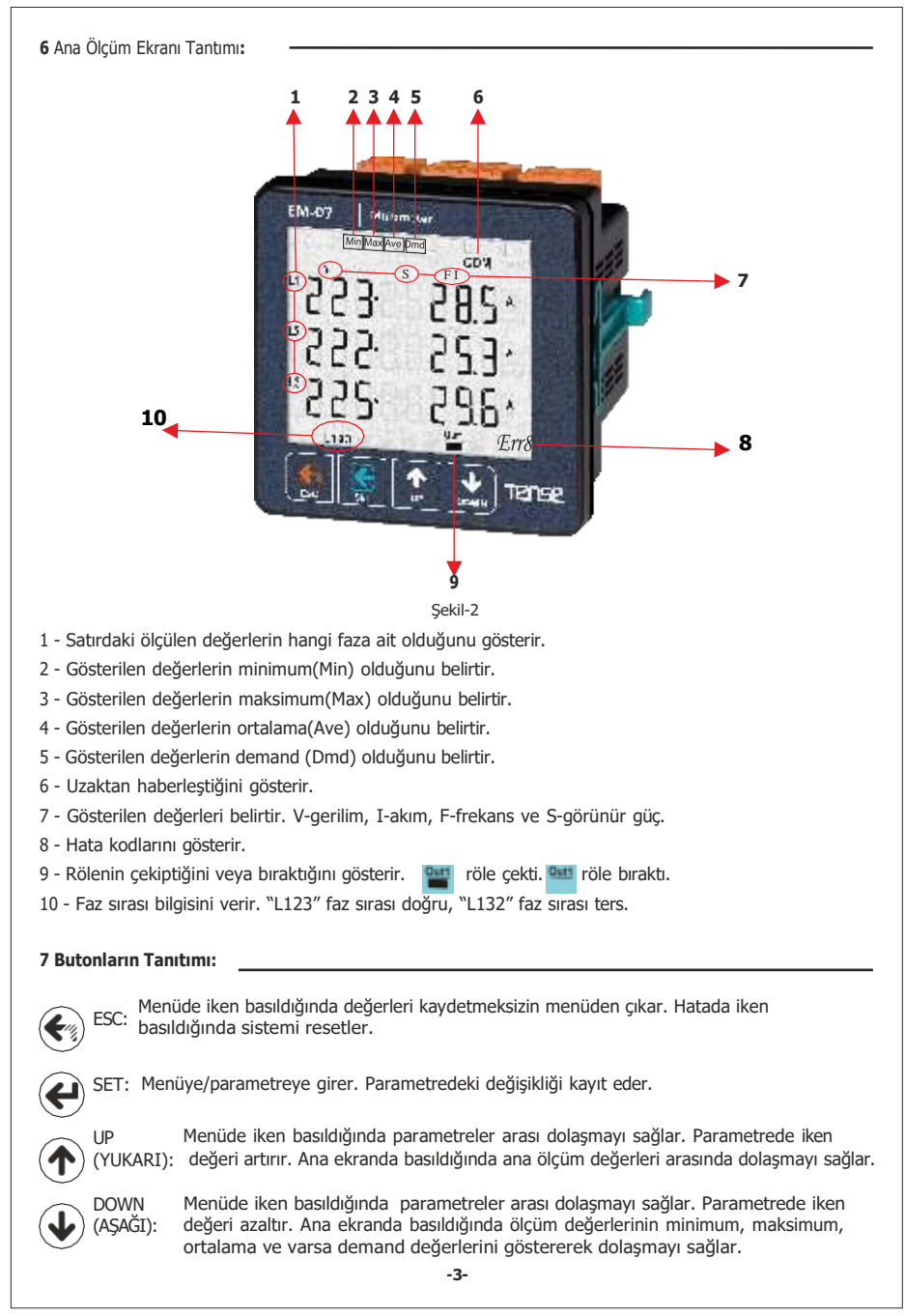

#### 8 Hata Kodları:

Cihaz herhangi bir nedenden dolayı (ölçüm değerlerinin set edilen değerlerin dışına çıkması) hataya girdiğinde, röle bırakacak, ekranın sığı yanıp sönecek ve ekranın sağ alt köşesinde bir hata kodu belirecektir. Hata kodları ve açıklamaları aşağıda belirtilmiştir.

| Hata kodu | Açıklama                |
|-----------|-------------------------|
| Err0      | Faz sırası hatası       |
| Err1      | Yüksek gerilim hatası   |
| Err2      | Düşük gerilim hatası    |
| Err3      | Yüksek akım hatası      |
| Err4      | Düşük akım hatası       |
| Err5      | Yüksek frekans hatası   |
| Err6      | Düşük frekas hatası     |
| Err7      | Demeraj hatası          |
| Err8      | Gerilim sigorta hatası  |
| Err9      | Akım sigorta hatası     |
| ErrA      | Gerilim asimetri hatası |
| Errb      | Akım asimetri hatası    |

#### 9 - Cihazın İlk Çalıştırılması:

Cihaza enerji vermeden önce uyarıları okuyunuz. Cihazın bağlantılarını bağlantı şemasına uygun şekilde yapınız. Cihaza ilk enerji verildiğinde açılışta ekrana şekil-3 gelir. İlk olarak ayarlar menüsünden akım trafo oranı\* ve gerilim trafosu takılı(orta gerilimden ölçüm yapılıyorsa) ise gerilim trafosu oranlarını giriniz. \*: Sadece EM-07'de.

# 10 - Ekran Bilgitert: "2'20 28.5. 2200 28.5. 200 28.5. 200 28.5.

Ana Ekran

285

720

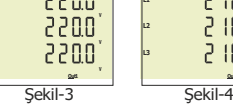

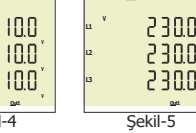

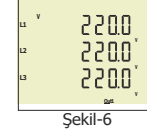

Ana Ekran: Ekranın sol kısmında faz-nötr arası gerilim değerlerini sağ kısmında ise akım değerlerini gösterir. Aşağı tuşuna bastığınızda ekrana şekil-3 gelir.

Şekil-3: Faz-nötr arası gerilim değerlerini gösterir. Aşağı tuşuna bastığınızda ekrana şekil-4 gelir. Şekil-4: Faz-nötr arası minimum gerilim değerlerini gösterir. Aşağı tuşuna bastığınızda ekrana sekil-5 gelir.

Şekil-5: Faz-nötr arası maksimum gerilim değerlerini gösterir. Aşağı tuşuna bastığınızda ekrana şekil-6 gelir.

Şekil-6: Faz-nötr arası ortalama gerilim değerlerini gösterir. Aşağı tuşuna bastığınızda ekrana şekil-7 gelir.

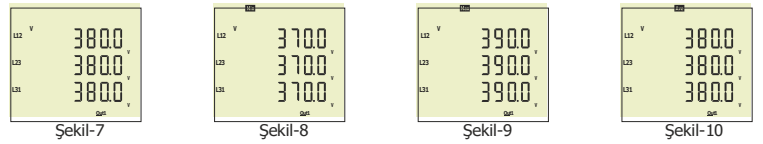

**Şekil-7:** Faz-faz arası gerilim değerlerini gösterir. Aşağı ok tuşuna bastığınızda ekrana şekil-8 gelir. **Şekil-8:** Faz-faz arası minimum gerilim değerlerini gösterir. Aşağı ok tuşuna bastığınızda ekrana şekil-9 gelir.

Şekil-9: Faz-faz arası maksimum gerilim değerlerini gösterir. Aşağı ok tuşuna bastığınızda ekrana şekil-10 gelir.

**Şekil-10:** Faz-faz arası ortalama gerilim değerlerini gösterir. Aşağı ok tuşuna bastığınızda ekrana şekil-11 gelir.

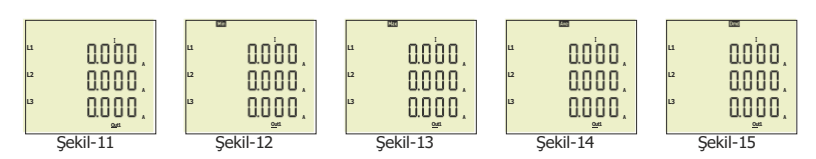

Şekil-11: Her faza ait akım değerlerini gösterir. Aşağı tuşuna bastığınızda ekrana şekil-12 gelir.
Şekil-12: Her faza ait minimum akım değerlerini gösterir. Aşağı tuşuna bastığınızda ekrana şekil-13 gelir.

**Şekil-13:** Her faza ait maksimum akım değerlerini gösterir. Aşağı tuşuna bastığınızda ekrana şekil-14 gelir.

**Şekil-14:** Her faza ait ortalama akım değerlerini gösterir. Aşağı tuşuna bastığınızda ekrana şekil-15 gelir.

**Şekil-15:** Her faza ait akım demand değerlerini gösterir. Aşağı tuşuna bastığınızda ekrana şekil-16 gelir.

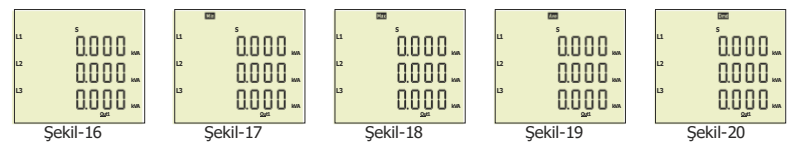

**Şekil-16:** Her faza ait görünür güç(S) değerlerini gösterir. Aşağı tuşuna bastığınızda ekrana şekil-17 gelir.

**Şekil-17:** Her faza ait minimum görünür güç(S) değerlerini gösterir. Aşağı tuşuna bastığınızda ekrana şekil-18 gelir.

**Şekil-18:** Her faza ait maksimum görünür güç(S) değerlerini gösterir. Aşağı tuşuna bastığınızda ekrana şekil-19 gelir.

Şekil-19: Her faza ait ortalama görünür güç(S) değerlerini gösterir. Aşağı tuşuna bastığınızda ekrana şekil-20 gelir.

**Şekil-20:** Her faza ait görünür güç(S) demand değerlerini gösterir. Aşağı tuşuna bastığınızda ekrana şekil-21 gelir.

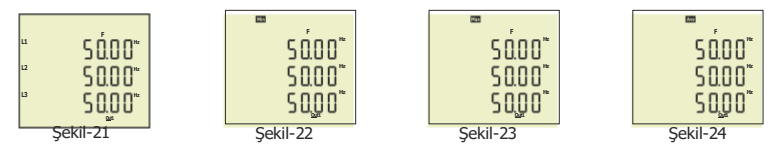

**Şekil-21:** Her faza frekans değerlerini gösterir. Aşağı tuşuna bastığınızda ekrana şekil-22 gelir. **Şekil-22:** Her faza ait maksimum frekans değerlerini gösterir. Aşağı tuşuna bastığınızda ekrana şekil-23 gelir.

**Şekil-23:** Her faza ait minimum frekans değerlerini gösterir. Aşağı tuşuna bastığınızda ekrana şekil-24 gelir.

**Şekil-24:** Her faza ait ortalama frekans değerlerini gösterir. Aşağı tuşuna bastığınızda ekrana şekil-3 gelir.

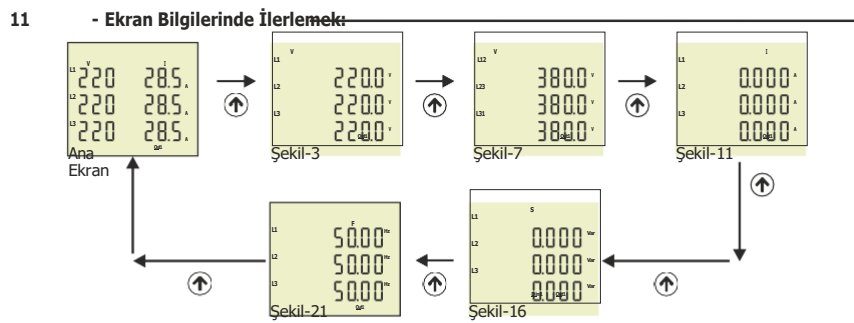

Cihaza enerji verildiğinde ekrana Ana Ekran (faz nötr arası gerilim ve akım değerleri) gelir. Yukarı tuşuna bastığınızda ekrana şekil-3 (faz nötr arası gerilim değerleri) gelir. Yukarı tuşuna bastığınızda ekrana şekil-7 (faz arası gerilim değerleri) gelir. Yukarı tuşuna bastığınızda ekrana şekil-11 (akım değerleri) gelir. Yukarı tuşuna bastığınızda ekrana şekil-16 (görünür güç değerleri) gelir. Yukarı tuşuna bastığınızda ekrana şekil-21 (frekans değerleri) gelir. Yukarı tuşuna bastığınızda ekran başa döner ve Ana ekran gelir.

Ekranda ölçülen değerlerin alt (minimum, maksimum, ortalama ve demand) değerlerini görebilmek için aşağı tuşuna basmanız gerekir. Yukarı tuşuna basarak alt değerlerini görmek istediğiniz ölçümü ekrana getirin. Daha sonra aşağı tuşuna basarak alt değerlere ulaşabilirsiniz. Sadece aşağı tuşuna basarak da ölçülen değerleri alt değerleri ile birlikte ekranda görerek ilerleyebilirsiniz.

ESC tuşuna bastığınızda ekran veya alt ekran bilgilerinde iken ekrana daima Ana ekran gelir.

#### 12 - Menü Yapısı:

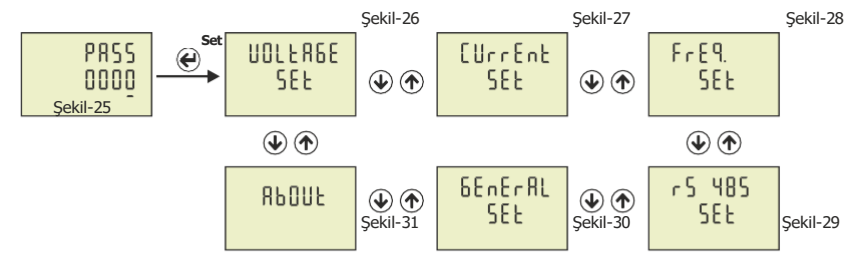

**Şekil-25:** Ayarlar menüsüne girmek için set tuşuna basıldığında ekrana şekil-25 gelir. Şifreyi girdikten sonra Set tuşuna bastığınızda ekrana şekil-26 gelir.

**Şekil-26:** Gerilim ile ilgili set ayarlarını yapmak için kullanılır. Yukarı tuşuna bastığınızda ekrana şekil-27 gelir.

**Şekil-27:** Akım ile ilgili set ayarlarını yapmak için kullanılır. Yukarı tuşuna bastığınızda ekrana şekil-28 gelir.

**Şekil-28:** Frekans ile ilgili set ayarlarını yapmak için kullanılır. Yukarı tuşuna bastığınızda ekrana şekil-29 gelir.

**Şekil-29:** RS485 ayarlarını yapmak için kullanılır. Yukarı tuşuna bastığınızda ekrana şekil-30 gelir. **Şekil-30:** Genel ayarları yapmak için kullanılır. Yukarı tuşuna bastığınızda ekrana şekil-31 gelir.

**Şekil-31:** Cihaz hakkında seri numarası ve versiyon numarası bilgilerini verir. Menüden çıkmak için ESC tuşu kullanılır.

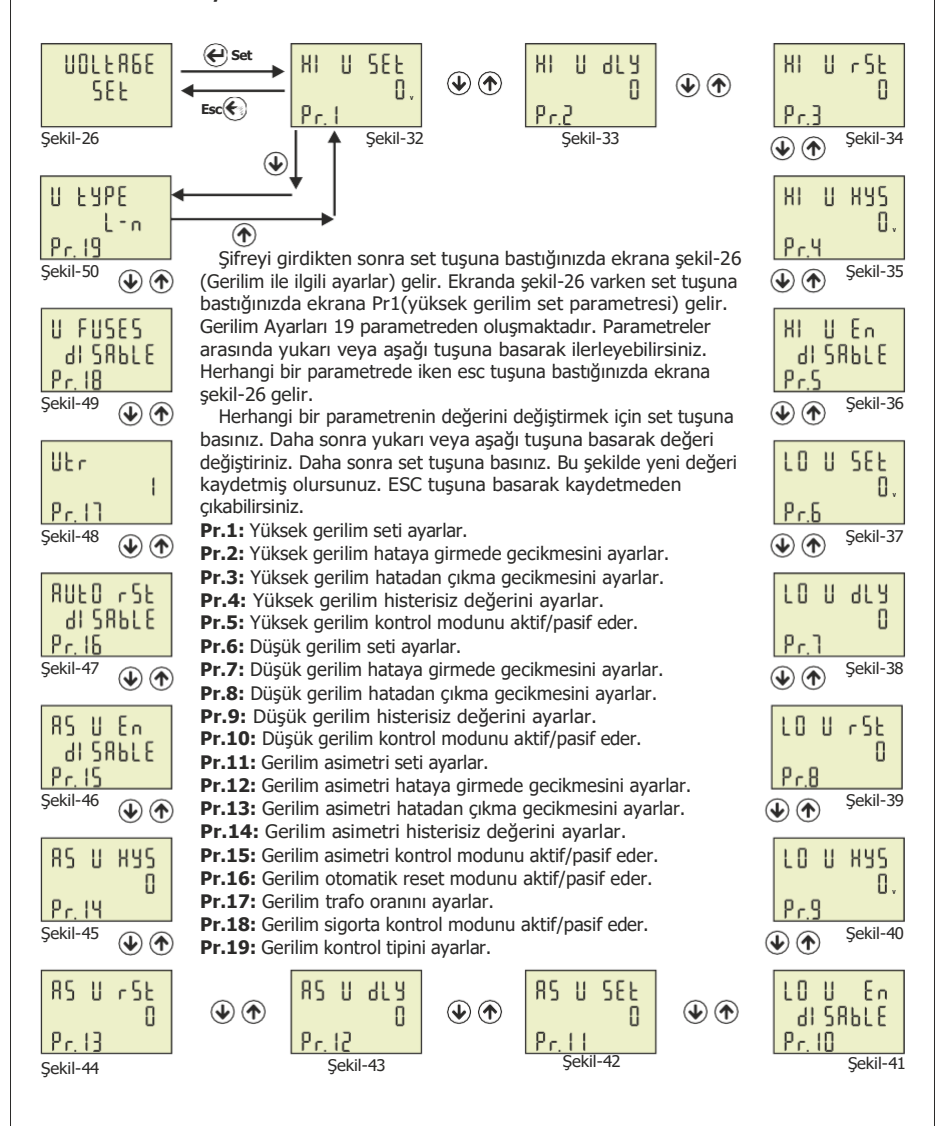

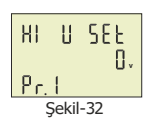

HI 8 97 9 Π P.-2 Sekil-33

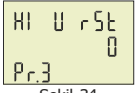

Şekil-34

5ekii-35

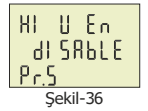

LO U SEE ۵.

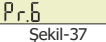

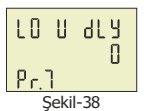

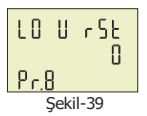

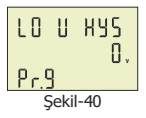

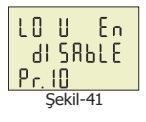

Pr.1: Yüksek gerilim ayarı: Kontrol etmek istediğiniz yükün(motor vb.) maksimum calışma gerilim değerini belirler. Fabrika: 250V, Min: 1V, Max: 300V

Pr.2: Yüksek gerilim hataya girme gecikme zamanı: Herhangi bir faz yüksek gerilim değerinin üzerine çıktığında röleyi bırakmak için gecikme saymaya başlar. Bu zaman dolduktan sonra gerilimler normal değere inmemiş ise cihaz yüksek gerilim hatasına girer ve röleyi bırakır. Fabrika: 3sn, Min: 1sn, Max: 10000sn.

Pr.3: Yüksek gerilim reset zamanı: Cihaz yüksek gerilim hatasında iken gerilimler normal değere ulaştığında röleyi çekmek için zaman saymaya başlar. Zaman dolduktan sonra gerilimler normal değerlerde ise röleyi çeker(resetler) Fabrika: 3sn, Min: 1sn, Max: 10000sn.

Pr.4: Yüksek gerilim histerisiz avarı: Cihaz yüksek gerilim hatasında iken otomatik resetlemesi için normal kabul edilen gerilim değerini belirler. Normal gerilim değeri = (pr1 yüksek gerilim) - (pr4 yüksek gerilim histerisiz) Örnek: Normal gerilim değeri = 250V - 5V = 245V Fabrika: 5V, Min: 1V, Max: 200V

Pr.5: Yüksek gerilim kontrol modu: Yüksek gerilim kontrolü aktif veya pasif edilir.

Fabrika: Enable (aktif), Min: Disable (pasif), Max: Enable (aktif)

Pr.6: Düşük gerilim ayarı: Kontrol etmek istediğiniz yükün(motor vb.) minimum çalışma gerilim değerini belirler. Fabrika: 170V, Min: 1V, Max: 300V

Pr.7: Düşük gerilim hataya girme gecikme zamanı: Herhangi bir faz düşük gerilim değerinin altına indiğinde röleyi bırakmak için gecikme saymaya başlar. Bu zaman dolduktan sonra gerilimler normal değere çıkmamış ise cihaz düşük gerilim hatasına girer ve röleyi bırakır.

Fabrika: 3sn, Min: 1sn, Max: 10000sn.

Pr.8: Düsük gerilim reset zamanı: Cihaz düşük gerilim hatasında iken gerilimler normal değere ulaştığında röleyi çekmek için zaman saymaya başlar. Zaman dolduktan sonra gerilimler normal değerlerde ise rölevi ceker(resetler). Fabrika: 3sn, Min: 1sn, Max: 10000sn.

Pr.9: Düşük gerilim histerisiz ayarı: Cihaz düşük gerilim hatasında iken otomatik resetlemesi icin normal kabul edilen gerilim değerini belirler. Normal gerilim değeri = (pr6 düşük gerilim) + (pr9 düşük gerilim histerisiz) Örnek: Normal gerilim değeri= 180V + 5V = 185V Fabrika: 5V, Min: 1V, Max: 200V

Pr.10: Düşük gerilim kontrol modu: Düşük gerilim kontrolü aktif veya pasif edilir.

Fabrika: Enable (aktif), Min: Disable (pasif), Max: Enable (aktif)

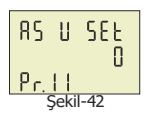

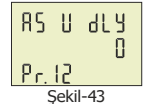

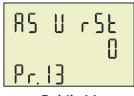

Şekil-44

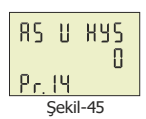

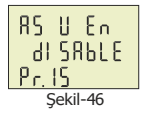

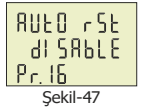

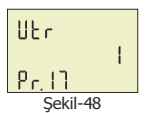

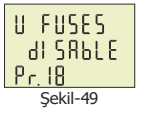

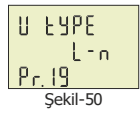

Pr.11: Gerilim asimetri ayarı: Kontrol etmek istediğiniz yükün(motor vb.) çalışabilmesi için gerilimler arası farkı belirler. Asimetri değeri=[ (maksimum gerilim-minimum gerilim) / maksimum gerilim]x100. Fabrika: %20, Min: %5, Max: %30

Pr.12: Gerilim Asimetri hatayade girme gecikme zamanı: Gerilimler arası fark gerilim asimetri oranını üzerine çıktığında röleyi bırakmak için gecikme saymaya başlar. Bu zaman dolduktan sonra gerilimler arası fark normal değere azalmamış ise cihaz gerilim asimetri hatasına girer ve röleyi bırakır.
Fabrika: 3sn, Min: 1sn, Max: 10000sn.

Pr.13: Gerilim asimetri reset zamanı: Cihaz gerilim asimetri hatasında iken gerilimler arası fark normal değere azaldığında röleyi çekmek için zaman saymaya başlar. Zaman dolduktan sonra gerilimler normal değerde ise röleyi çeker(resetler) Fabrika: 3sn, Min: 1sn, Max: 10000sn.

Pr.14: Gerilim asimetri histerisiz ayarı: Cihaz gerilim asimetri hatasında iken otomatik resetlemesi için normal kabul edilen gerilim değerini belirler. Normal gerilim değeri = (pr11 gerilim asimetri değeri) - (pr14 gerilim asimetri histerisiz) Örnek: Normal gerilim değeri= %20- %2 = %18 Fabrika: %2. Min: %1. Max: %10

Pr.15: Gerilim asimetri kontrol modu: Gerilim asimetri kontrolünü aktif veya pasif edilir.

Fabrika: Enable (aktif), Min: Disable (pasif), Max: Enable (aktif)

Pr.16: Gerilim otomatik reset kontrol modu: Cihaz gerilim hatalarında iken (düşük gerilim, yüksek gerilim ve gerilim asimetri hataları) gerilim normal değerlere döndüğünde röleyi çekmesini otomatik yada elle yapılmasını belirler.
Fabrika: Enable (aktif), Min: Disable (pasif), Max: Enable (aktif)

Pr.17: Gerilim trafo oranı: Orta gerilimden ölçüm yapılan yerlerde kullanılan gerilim trafolarının oranı girilir.
 Fabrika: 1, Min: 1, Max: 999

Pr.18: Gerilim sigorta kontrol modu: Ölçülen gerilim yüksek gerilim set değerinin 1.5 katına çıkarsa veya düşük gerilim set değerinin 0.5 katına düşerse röle anında bırakır.

Fabrika: Disable (pasif), Min: Disable (pasif), Max: Enable (aktif)

**Pr.19: Gerilim kontrol tipi**: Gerilim kontrollerini faz-nötr(L-n) veya faz-faz(L-L) arası yapmayı sağlar. L-n olarak seçildiğinde cihaz gerilim kontrollerini faz-nötr arası, L-L olarak seçildiğinde ise gerilim kontrollerini faz-faz arası yapacaktır. **Fabrika:** L-n, **Min:** L-n, **Max:** L-L

Menüde ayarlanan gerilim set değerleri faz-nötr(L-n) koruma değerleridir. Kontrol tipine göre L-L seçildiğinde cihaz grilim set değerlerini otomatik olarak hesaplayacak ve ona göre koruma yapacaktır.

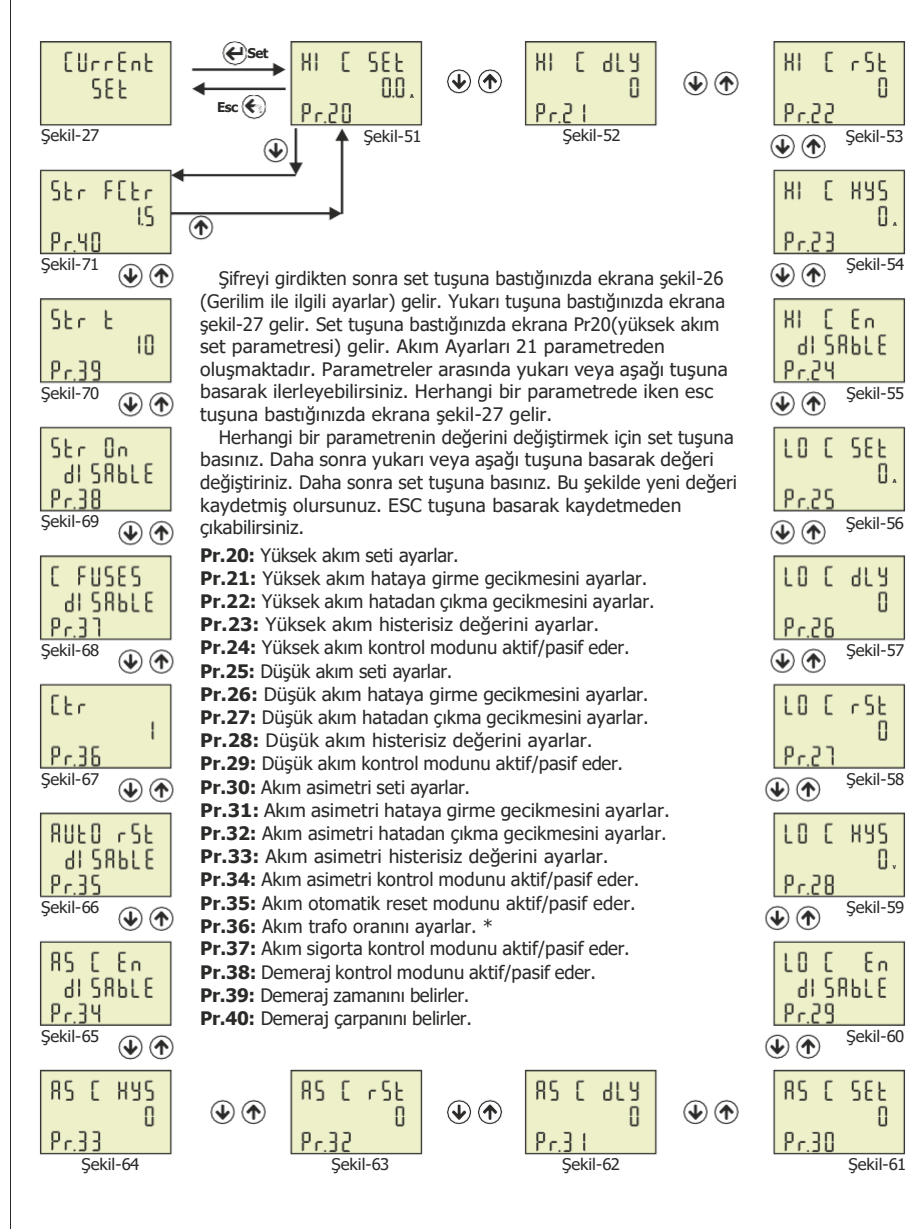

\*: Sadece EM-07'de.

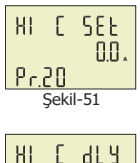

Pr.20: Yüksek akım ayarı: Kontrol etmek istediğiniz yükün(motor vb.) maksimum çalışma akım değerini belirler.
Fabrika: 3.0A, Min: 0.1A, Max: 5.0A

Pr.21: Yüksek akım hatava girmede gecikme zamanı: Yükün cektiği akımlardan

herhangi biri yüksek akım değerinin üzerine çıktığında röleyi bırakmak için gecikme

saymaya başlar. Bu zaman dolduktan sonra akımlar normal değere inmemiş ise

cihaz yüksek akım hatasına girer ve röleyi bırakır. Fabrika: 3sn, Min: 1sn, Max: 1000sn.

HI [ dLY D Pr.2 | Sekil-52

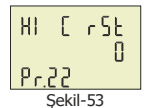

Pr.22: Yüksek akım reset zamanı: Cihaz yüksek akım hatasında iken akımlar normal değere ulaştığında röleyi çekmek için zaman saymaya başlar. Zaman dolduktan sonra akımlar normal değerlerde ise röleyi çeker(resetler) Fabrika: 10sn, Min: 1sn, Max: 10000sn.

Pr.23: Yüksek akım histerisiz avarı: Cihaz yüksek akım hatasında iken otomatik

HI [ HY5 0. Pr.23 Sekil-54 F

resetlemesi için normal kabul edilen akım değerini belirler. Normal akım değeri = (pr20 yüksek akım)- (pr23 yüksek akım histerisiz) Örnek: Normal akım değeri= 4.8A - 1A = 3.8A **Fabrika:** 0.5A, **Min:** 0.1A, **Max:** 3.0A

HI [ En dl SAbLE Pr.24: Yüksek akım kontrol modu: Yüksek akım kontrolü aktif veya pasif edilir. Fabrika: Enable (aktif), Min: Disable (pasif), Max: Enable (aktif) Sekil-55

LO C SEE 0. Pr.25 Şekil-56

dLЧ

Π

LO C

Pr.26

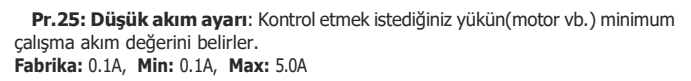

Pr.26: Düşük akım hataya girmede gecikme zamanı: Yükün çektiği akımlardan herhangi biri düşük akım değerinin altına indiğinde röleyi bırakmak için gecikme saymaya başlar. Bu zaman dolduktan sonra akımlar normal değere çıkmamış ise cihaz düşük akım hatasına girer ve röleyi bırakır. Fabrika: 3sn, Min: 1sn, Max: 10000sn.

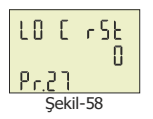

Şekil-57

Pr.27: Düşük akım reset zamanı: Cihaz düşük akım hatasında iken akımlar normal değere ulaştığında röleyi çekmek için zaman saymaya başlar. Zaman dolduktan sonra akımlar normal değerlerde ise röleyi çeker(resetler).
Fabrika: 10sn, Min: 1sn, Max: 10000sn.

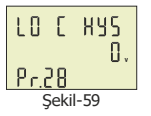

Pr.28: Düşük akım histerisiz ayarı: Cihaz düşük akım hatasında iken otomatik resetlemesi için normal kabul edilen akım değerini belirler.
Normal akım değeri = (pr25 düşük akım)+ (pr28 düşük akım histerisiz)
Örnek: Normal akım değeri = 1.0A + 0.5A = 1.5A
Fabrika: 0.5A, Min: 0.1A, Max: 3.0A

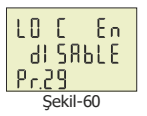

Pr.29: Düşük akım kontrol modu: Düşük akım kontrolü aktif veya pasif edilir. Fabrika: Enable (aktif), Min: Disable (pasif), Max: Enable (aktif)

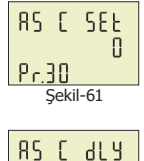

[] Pr.] | Sekil-62

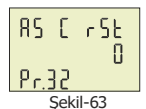

85 [ 845

Pr 33

Π

Pr.32: Akım asimetri reset zamanı: Cihaz akım asimetri hatasında iken akımlar arası fark normal değere azaldığında röleyi çekmek için zaman saymaya başlar. Zaman dolduktan sonra akımlar normal değerde ise röleyi çeker(resetler) Fabrika: 10sn, Min: 1sn, Max: 10000sn.

Pr.30: Akım asimetri ayarı: Kontrol etmek istediğiniz yükün(motor vb.)

Asimetri değeri=[ (maksimum akım-minimum akım) / maksimum akım]x100.

Pr.31: Akım Asimetri hataya girmede gecikme zamanı: Akımlar arası fark

akım asimetri oranını üzerine çıktığında röleyi bırakmak için geçikme saymaya

baslar. Bu zaman dolduktan sonra akımlar arası fark normal değere azalmamıs

calışabilmesi için akımlar arası farkı belirler.

ise cihaz akım asimetri hatasına girer ve röleyi bırakır.

Fabrika: %30, Min: %5, Max: %50

Fabrika: 3sn, Min: 1sn, Max: 10000sn.

Pr.33: Akım asimetri histerisiz ayarı: Cihaz akım asimetri hatasında iken otomatik resetlemesi için normal kabul edilen akım değerini belirler.
Normal akım değeri = (pr30 akım asimetri değeri) - (pr33 akım asimetri histerisiz)
Örnek: Normal akım değeri = %10- %2 = %8
Fabrika: %3, Min: %1, Max: %20

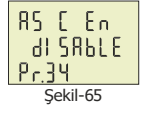

Sekil-64

Pr.34: Akım asimetri kontrol modu: Akım asimetri kontrolü aktif veya pasif edilir.

Fabrika: Disable (pasif), Min: Disable (pasif), Max: Enable (aktif)

röleyi çekmesini otomatik yada elle yapılmasını belirler.

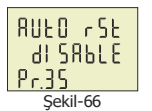

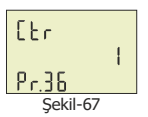

Fabrika: Enable (aktif), Min: Disable (pasif), Max: Enable (aktif)
 Pr.36: Akım trafo oranı: X5 akım trafo oranı girilir. Örnek: Akım Trafosu 100/5 ise

Pr.35: Akım otomatik reset kontrol modu: Cihaz akım hatalarında iken (düşük

akım, yüksek akım ve akım asimetri hataları) akım normal değerlere döndüğünde

20 girilir. \* Fabrika: 1, Min: 1, Max: 2000

\*: Sadece EM-07'de.

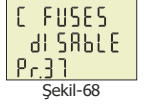

Pr.37: Akım Sigorta Koruması: Ölçülen akım yüksek akım set değerinin 1.5 katına çıkarsa veya düşük akım set değerinin 0.5 katı altına düşerse röle anında bırakır. Fabrika: Disable (pasif), Min: Disable (pasif), Max: Enable (aktif)

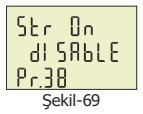

Pr.38: Demeraj kontrol modu: Demeraj kontrolü aktif veya pasif edilir. Demeraj, kontrol edilen cihazın(motor vb.) kalkış akımıdır.
 Fabrika: Enable (aktif), Min: Disable (pasif), Max: Enable (aktif)

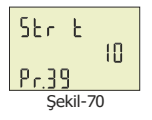

Pr.39: Demeraj zamanı: Cihaz yükün demeraj zamanını belirler. bu zaman içerisinde demeraj akımının geçişine izin verir.
 Demeraj akımı: (Pr.20 yüksek akım) x (Pr.41 Demeraj çarpanı)
 Örnek: yüksek akım=3A ve demeraj çarpanı 1.5 olsun. Demeraj akımı= 3A x 1.5=4.5A
 Fabrika: 10, Min: 1, Max:100

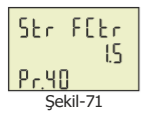

Pr.40: Demeraj Çarpanı: Yükün demerajda çektiği akımı belirler. Yüksek akım set değeri ile çarpılır.
Fabrika: 3.0, Min: 1.0, Max: 10.0.

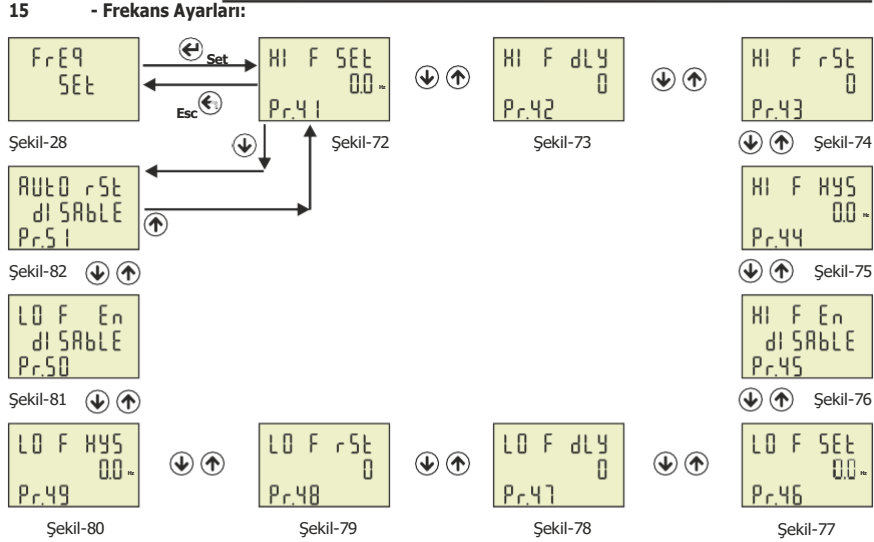

Şifreyi girdikten sonra set tuşuna bastığınızda ekrana şekil-26 (Gerilim ile ilgili ayarlar) gelir. Yukarı tuşuna bastığınızda ekrana şekil-27(akım ile ilgili ayarlar) gelir. Yukarı tuşuna tekrar bastığınızda ekrana şekil-28(frekans ile ilgili ayarlar) gelir.Set tuşuna bastığınızda ekrana Pr41(yüksek frekans set parametresi) gelir. Frekans Ayarları 11 parametreden oluşmaktadır. Parametreler arasında yukarı veya aşağı tuşuna basarak ilerleyebilirsiniz. Herhangi bir parametrede iken esc tuşuna bastığınızda ekrana şekil-28 gelir.

Herhangi bir parametrenin değerini değiştirmek için set tuşuna basınız. Daha sonra yukarı veya aşağı tuşuna basarak değeri değiştiriniz. Daha sonra set tuşuna basınız. Bu şekilde yeni değeri kaydetmiş olursunuz. ESC tuşuna basarak kaydetmeden çıkabilirsiniz.

Pr.41: Yüksek frekans seti ayarlar.

Pr.42: Yüksek frekans hataya girmede gecikmeyi ayarlar.

Pr.43: Yüksek frekans hatadan çıkma gecikmesini ayarlar.

Pr.44: Yüksek frekans histerisiz değerini ayarlar.

Pr.45: Yüksek frekans kontrol modunu aktif/pasif eder.

Pr.46: Düşük frekans seti ayarlar.

Pr.47: Düşük frekans hataya girmede gecikmesini ayarlar.

Pr.48: Düşük frekans hatadan çıkma gecikmesini ayarlar.

Pr.49: Düşük frekans histerisiz değerini ayarlar.

Pr.50: Düşük frekans kontrol modunu aktif/pasif eder.

Pr.51: Frekans otomatik reset modunu aktif/pasif eder.

SEF HI nn РгЧ

Pr.41: Yüksek frekans ayarı: Kontrol etmek istediğiniz yükün(motor vb.) maksimum çalışma frekans değerini belirler. Fabrika: 51Hz, Min: 45.0Hz, Max: 70.0Hz

Şekil-72

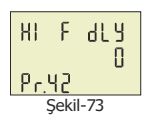

HIFr5t 0 Pr.43 Sekil-74

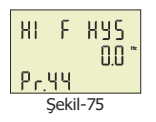

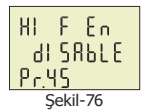

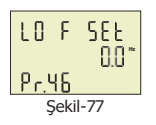

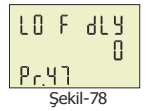

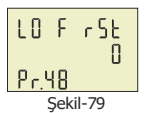

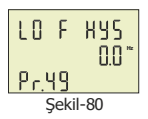

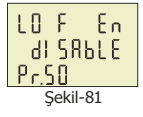

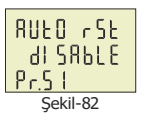

Pr.42: Yüksek frekans hataya girmede gecikme zamanı: Frekans değeri yüksek frekans değerinin üzerine çıktığında röleyi bırakmak için gecikme saymaya başlar. Bu zaman dolduktan sonra frekans normal değere inmemiş ise cihaz yüksek frekans hatasına girer ve röleyi bırakır. Fabrika: 3sn. Min: 1sn. Max: 10000sn.

Pr.43: Yüksek frekans reset zamanı: Cihaz yüksek frekans hatasında iken frekans normal değere ulaştığında röleyi çekmek için zaman saymaya başlar. Zaman dolduktan sonra frekans normal değerlerde ise röleyi çeker(resetler) Fabrika: 3sn, Min: 1sn, Max: 10000sn.

Pr.44: Yüksek frekans histerisiz ayarı: Cihaz yüksek frekans hatasında iken otomatik resetlemesi için normal kabul edilen frekans değerini belirler.
Normal frekans değeri = (pr41 yüksek frekans)- (pr44 yüksek frekans histerisiz)
Örnek: Normal frekans değeri= 51.0 - 0.5 = 50.5Hz
Fabrika: 0.5Hz, Min: 0.1Hz, Max: 20.0Hz

Pr.45: Yüksek frekans kontrol modu: Yüksek frekans kontrolü aktif veya pasif edilir.
Fabrika: Disable (pasif), Min: Disable (pasif), Max: Enable (aktif)

Pr.46: Düşük frekans ayarı: Kontrol etmek istediğiniz yükün(motor vb.) minimum çalışma frekans değerini belirler. Fabrika: 49Hz, Min: 45.0Hz, Max: 70.0Hz

Pr.47: Düşük frekans hataya girmede gecikme zamanı: Frekans değeri düşük frekans değerinin altına indiğinde röleyi bırakmak için gecikme saymaya başlar. Bu zaman dolduktan sonra frekans normal değere çıkmamış ise cihaz düşük frekans hatasına girer ve röleyi bırakır. Fabrika: 3sn. Min: 1sn. Max: 10000sn.

Pr.48: Düşük frekans reset zamanı: Cihaz düşük frekans hatasında iken frekans normal değere ulaştığında röleyi çekmek için zaman saymaya başlar. Zaman dolduktan sonra frekans normal değerlerde ise röleyi çeker(resetler).
Fabrika: 3sn, Min: 1sn, Max: 10000sn.

Pr.49: Düşük frekans histerisiz ayarı: Cihaz düşük frekans hatasında iken otomatik resetlemesi için normal kabul edilen frekans değerini belirler.
Normal frekans değeri = (pr46 düşük frekans)+ (pr49 düşük frekans histerisiz)
Örnek: Normal frekans değeri = 49.0 + 0.5 = 49.5Hz
Fabrika: 0.5Hz, Min: 0.1Hz, Max: 20.0Hz

Pr.50: Düşük frekans kontrol modu: Düşük frekans kontrolü aktif veya pasif edilir.

Fabrika: Disable (pasif), Min: Disable (pasif), Max: Enable (aktif)

Pr.51: Frekans otomatik reset kontrol modu: Cihaz frekans hatalarında iken (düşük frekans ve yüksek frekans hataları) frekans normal değerlere döndüğünde röleyi çekmesini otomatik yada elle yapılmasını belirler. Fabrika: Disable (pasif), Min: Disable (pasif), Max: Enable (aktif)

-14-

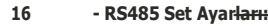

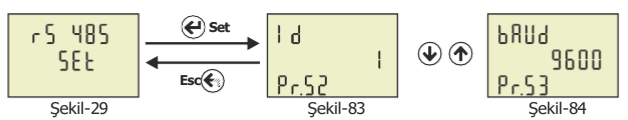

Şifreyi girdikten sonra set tuşuna bastığınızda ekrana şekil-26 (Gerilim ile ilgili ayarlar) gelir. Yukarı tuşuna bastığınızda ekrana şekil-27(akım ile ilgili ayarlar) gelir. Yukarı tuşuna tekrar bastığınızda ekrana şekil-28(frekans ile ilgili ayarlar) gelir.Yukarı tuşuna tekrar bastığınızda ekrana şekil-29(RS 485 ile ilgili ayarlar) gelir. Set tuşuna bastığınızda ekrana Pr52(Modbus ID parametresi) gelir. RS 485 Ayarları 2 parametreden oluşmaktadır. Parametreler arasında yukarı veya aşağı tuşuna basrak lierleyebilirsiniz. Herhangi bir parametrede iken esc tuşuna bastığınızda ekrana şekil-29 gelir.

Herhangi bir parametrenin değerini değiştirmek için set tuşuna basınız. Daha sonra yukarı veya aşağı tuşuna basarak değeri değiştiriniz. Daha sonra set tuşuna basınız. Bu şekilde yeni değeri kaydetmiş olursunuz. ESC tuşuna basarak kaydetmeden çıkabilirsiniz.

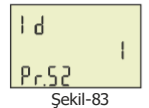

Pr.52: Modbus ID: RS 485 üzerinde haberleşme ağında birden çok cihaz var ise cihazları birbirinden ayırmak için her cihaza ait bir ID numarası verilir.
Fabrika: 1, Min: 1, Max: 247

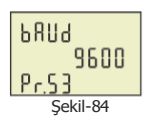

Pr.53: Baudrate ayarı: RS 485 haberleşme hızını belirler. Fabrika: 9600bps, Min: 1200bps, Max: 38400bps

Not: Stopbits: 1, Party: none ve Databits: 8 olarak sabit tanımlanmıştır.

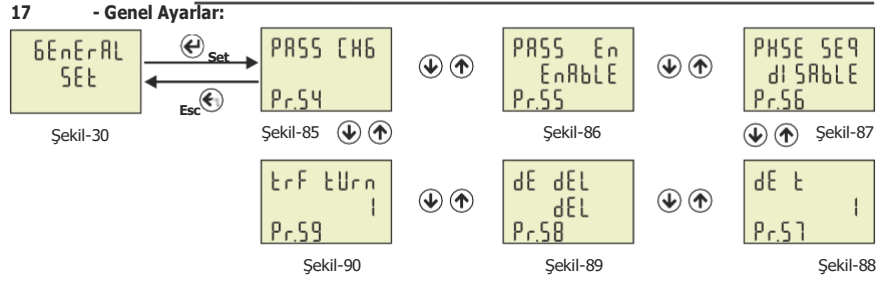

Şifreyi girdikten sonra set tuşuna bastığınızda ekrana şekil-26 (Gerilim ile ilgili ayarlar) gelir. Yukarı tuşuna bastığınızda ekrana şekil-27(akım ile ilgili ayarlar) gelir. Yukarı tuşuna tekrar bastığınızda ekrana şekil-28(frekans ile ilgili ayarlar) gelir. Yukarı tuşuna tekrar bastığınızda ekrana şekil-29(RS 485 ile ilgili ayarlar) gelir. Yukarı tuşuna tekrar bastığınızda ekrana şekil-30(Genel ayarlar) gelir. Set tuşuna bastığınızda ekrana Pr54(Şifre değiştirme parametresi) gelir. Genel Ayarlar 6 parametreden oluşmaktadır. Parametreler arasında yukarı veya aşağı tuşuna basarak ilerleyebilirsiniz. Herhangi bir parametrede iken esc tuşuna bastığınızda ekrana şekil-30 gelir.

Herhangi bir parametrenin değerini değiştirmek için set tuşuna basınız. Daha sonra yukarı veya aşağı tuşuna basarak değeri değiştiriniz. Daha sonra set tuşuna basınız. Bu şekilde yeni değeri kaydetmiş olursunuz. ESC tuşuna basarak kaydetmeden çıkabilirsiniz.

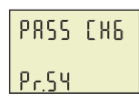

Pr.54: Şifre değiştirme: Şifre koruması aktif iken şifreyi belirler. Şifreyi buradan değiştirebilirsiniz. Menüye girerken bu şifreyi sorar.
Fabrika: 0000, Min: 0000, Max: 9999

Şekil-85

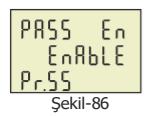

Pr.55: Şifre koruma modu: Şifre koruması aktif veya pasif edilir. Şifre pasif edildiğinde menüye girerken şifre sormaz. Aktif edildiğinde menüye girerken bu şifreyi sorar.

Pr.56: Faz sırası Seceneği: Faz sırası koruması aktif veva pasif edilir. Pasif

edildiğinde faz sırası kontrolü yapmaz (röleye müdahale etmez). Aktif edildiğinde

faz sırası ters iken röleyi bırakır. Faz sırası düzeldiğinde röleyi tekrar çeker.

Fabrika: Disable (pasif), Min: Disable (pasif), Max: Enable (aktif)

Fabrika: Disable (pasif), Min: Disable (pasif), Max: Enable (aktif)

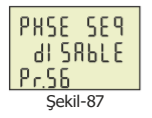

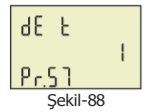

**Pr.57: Demand zamanı:** Ortalama(Ave), belli bir zamanda alınan değerlerin ortalamasıdır. Demand ise hesaplanan ortalama değerlerin en yükseğidir. Akım ve Görünür Güç için demand kaydı alınacak zaman dakika cinsinden girilir. Ayrıca tüm ortalama ölcümler icin de bu zaman kullanılmaktadır.

Fabrika: 15dk, Min: 1dk, Max: 120dk.

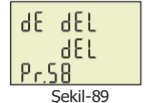

Pr.58: Demand kayıtlarını silme: Demand ve ortalama ölçüm kayıtları silinir. Cihazın enerjisi kesildiğinde demand, min, max ve ortalama değerler sıfırlanır.

INN

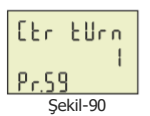

Pr.59: Akım Trafo Sarım Sayısı: Akım çekilen kablonun akım trafosunun içinden kaç kez geçirildiğini belirtir. Yüksek trafo oranı olan ancak düşük akım çekilen yerlerde akım hassasiyetini artırmak için kullanılır.
Fabrika: 1, Min: 1, Max: 20.

18 - Cihaz Hakkında:

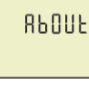

Sekil-31

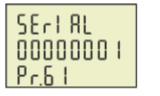

Sekil-91

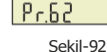

UEr.

Şifreyi girdikten sonra set tuşuna bastığınızda ekrana şekil-26 (Gerilim ile ilgili ayarlar) gelir. Yukarı tuşuna bastığınızda ekrana sekil-27(akım ile ilgili ayarlar) gelir.

Yukarı tuşuna tekrar bastığınızda ekrana şekil-28(frekans ile ilgili ayarlar) gelir.

Yukarı tuşuna tekrar bastığınızda ekrana şekil-29(RS 485 ile ilgili ayarlar) gelir.

Yukarı tuşuna tekrar bastığınızda ekrana şekil-30(Genel ayarlar) gelir.

Yukarı tuşuna tekrar bastığınızda ekrana şekil-31(cihaz hakkında) gelir.

Set tuşuna bastığınızda ekrana Pr61(cihaz seri numarası gelir. Yukarı tuşuna tekrar bastığınızda ekrana Pr.62 cihazın yazılım versiyon numarası gelir. Parametreler arasında yukarı veya aşağı tuşuna basarak ilerleyebilirsiniz. Herhangi bir parametrede iken esc tuşuna bastığınızda ekrana şekil-30 gelir.

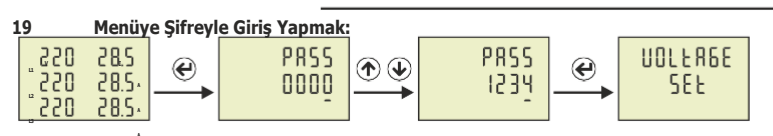

1. Adım

2. Adım

1. Adım: Menüye giriş yapmak için ana ekranda iken "SET" tuşuna basın.

2. Adım: Eğer şifreli giriş aktif ise"PASS" ekranı gelecek ve bu ekranda belirlemiş olduğunuz şifreyi girmeniz gerekecektir. Yukarı tuşu ile altında çizgi olan hanenin değerini değiştirebilirsiniz. Hane değişikliğini ise aşağı tuşunu kullanarak yapabilirsiniz. Şifreyi girdikten sonra "SET" tuşuna basarak menüye giriş yapabilirsiniz. ESC tuşuna basarak şifre girmeden ana ekrana dönebilirsiniz. Şifreyi değiştirmediyseniz varsayılan şifre değerini girebilirsiniz. "0000"

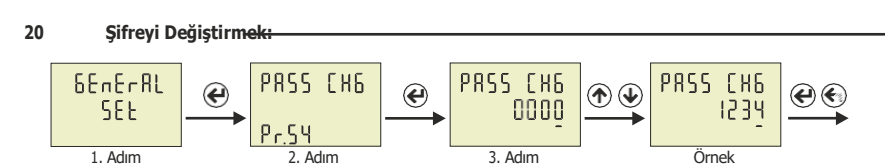

Şifreyi değiştirmek için ana ekranda iken "SET" tuşuna basın. Eğer şifreli giriş aktif ise"PASS" ekranı gelecek ve bu ekranda belirlemiş olduğunuz şifreyi girmeniz gerekecektir. (Bkz. Menüyle Şifreyle Giriş Yapmak) Şifreyi girdikten sonra "SET" tuşuna basın.

1. Adım: Karşınıza "Voltage Set" menüsü gelecektir, karşınıza "General Set" menüsü gelene kadar yukarı tuşuna tekrar tekrar basın, menüye giriş yapmak için "SET" tuşuna basın.

2.Adım: Ardından karşınıza "Pr.54" parametresi gelecektir. Şifre değişikliği için bu parametre kullanılır. "Pr.54" ekranda iken "SET" tuşuna basın, "Pr.54" ibaresi ekrandan silinecektir.

3.Adım: Altında çizgi olan haneyi yukarı tuşu ile değiştirebilirsiniz. Hane değişikliğini ise aşağı tuşunu kullanarak yapabilirsiniz. Set etmek istediğiniz şifre değerini belirledikten sonra "SET" tuşuna basarak şifreyi kaydedin. Değişikliği kaydetmeden çıkmak için ESC tuşuna basınız.

#### 21 Şifreli Girişi Açmak/Kapatmak:

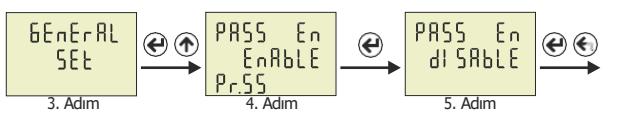

Şifreyi değiştirmek için ana ekranda iken "SET" tuşuna basın. Eğer şifreli giriş aktif ise"PASS" ekranı gelecek ve bu ekranda belirlemiş olduğunuz şifreyi girmeniz gerekecektir. (Bkz. Menüyle Şifreyle Giriş Yapmak) Şifreyi girdikten sonra "SET" tuşuna basın.

1. Adım: Karşınıza "Voltage Set" menüsü gelecektir, karşınıza "General Set" menüsü gelene kadar yukarı tuşuna tekrar tekrar basın, menüye giriş yapmak için "SET" tuşuna basın.

2.Adım: Ardından karşınıza "Pr.54" parametresi gelecektir, bir kez yukarı tuşuna basın. Karşınıza "Pr.55" parametresi gelecektir. Menüye şifreli girişi açıp/kapatmak için bu parametre kullanılır. "Pr.55" ekranda iken "SET" tuşuna basın, "Pr.55" ibraresi ekrandan silinecektir.

3.Adım: Yukarı ya da aşağı butonlarını kullanarak şifreli giriş durumunu "DISABLE" (Kapalı) konuma getirebilirsiniz. Ayarı değiştirdikten sonra "SET" tuşuna basarak kaydedin.

Enable = Açık / Disable = Kapalı anlama gelmektedir. Değişikliği kaydetmeden çıkmak için ESC tuşuna basınız.

#### 22 Yüksek Gerilim Set Değerini Girmek:

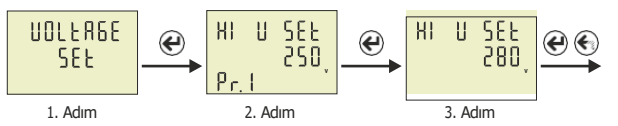

Ana ekranda iken "SET" tuşuna basın. Şifre soruyorsa şifreyi giriniz ve tekrar SET tuşuna basınız.

1. Adım: Karşınıza "Voltage Set" menüsü gelecektir, menüye giriş yapmak için "SET" tuşuna basın. Ardından karşınıza "Pr.1"parametresi gelecektir. Yüksek gerilim set değerini ayarlamak için bu parametre kullanılır.

2. Adım: "Pr.1" ekranda iken "SET" tuşuna basın, "Pr.1" ibraresi ekrandan silinecektir.

3. Adım: Yukarı veya aşağı tuşlarını kullanarak set etmek istediğiniz "Yüksek Gerilim" değerini girebilirsiniz. Değeri girdikten sonra "SET" tuşuna basarak değeri kaydedin. Değişikliği kaydetmeden çıkmak için ESC tuşuna basınız.

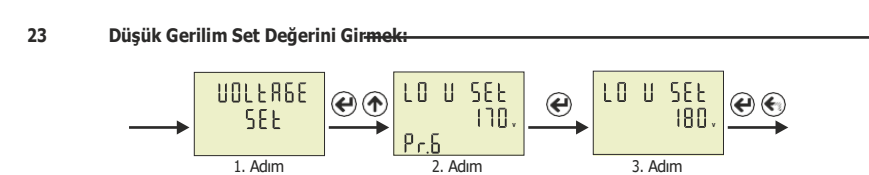

Ana ekranda iken "SET" tuşuna basın. Şifre soruyorsa şifreyi giriniz ve tekrar SET tuşuna basınız.

 Adım: Karşınıza "Voltage Set" menüsü gelecektir, menüye giriş yapmak için "SET" tuşuna basın. Ardından karşınıza "Pr.1" parametresi gelecektir, karşınıza "Pr.6" gelene kadar tekrar tekrar yukarı tuşuna basın. Düşük gerilim set değerini ayarlamak için bu parametre kullanılır.
 Adım: "Pr.6" ekranda iken "SET" tuşuna basın, "Pr.6" ibraresi ekrandan silinecektir.
 Adım: Yukarı veya aşağı tuşlarını kullanarak set etmek istediğiniz "Düşük Gerilim" değerini

girebilirsiniz. Değeri girdikten sonra "SET" tuşuna basarak değeri kaydedin. Değişikliği kaydetmeden çıkmak için ESC tuşuna basınız.

#### 24 Yüksek Akım Set Değerini Girmek:

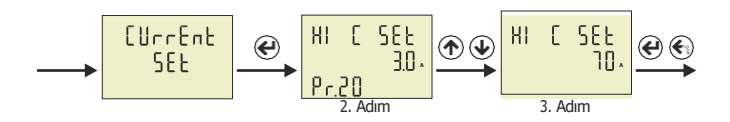

Ana ekranda iken "SET" tuşuna basın. Şifre soruyorsa şifreyi giriniz ve tekrar SET tuşuna basınız.

1. Adım: Karşınıza "Voltage Set" menüsü gelecektir, bir kez yukarı tuşuna basın karşınıza "Current Set" menüsü gelecektir, menüye giriş yapmak için "SET" tuşuna basın.

 Adım: Ardından karşınıza "Pr.20" parametresi gelecektir. Yüksek akım set değerini ayarlamak için bu parametre kullanılır. "Pr.20" ekranda iken "SET" tuşuna basın, "Pr.20" ibraresi ekrandan silinecektir.
 Adım: Yukarı veya aşağı tuşlarını kullanarak set etmek istediğiniz "Yüksek Akım" değerini girebilirsiniz. Değeri girdikten sonra "SET" tuşuna basarak değeri kaydedin. Değişikliği kaydetmeden çıkmak için ESC tuşuna basınız.

#### 25 Düşük Akım Set Değerini Girmek:

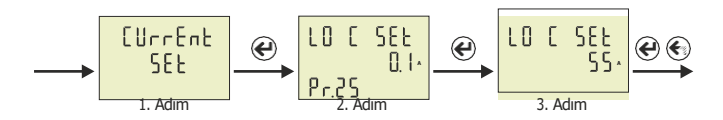

Ana ekranda iken "SET" tuşuna basın. Şifre soruyorsa şifreyi giriniz ve tekrar SET tuşuna basınız.

1. Adım: Karşınıza "Voltage Set" menüsü gelecektir, bir kez yukarı tuşuna basın karşınıza "Current Set" menüsü gelecektir, menüye giriş yapmak için "SET" tuşuna basın.

Ardından karşınıza "Pr.20" parametresi gelecektir, karşınıza "Pr.25" gelene kadar tekrar tekrar yukarı tuşuna basın. Düşük akım set değerini ayarlamak için bu parametre kullanılır.

2. Adım: "Pr.25" ekranda iken "SET" tuşuna basın, "Pr.25" ibraresi ekrandan silinecektir.

3. Adım: Yukarı veya aşağı tuşlarını kullanarak set etmek istediğiniz "Düşük Akım" değerini girebilirsiniz. Değeri girdikten sonra "SET" tuşuna basarak değeri kaydedin. Değişikliği kaydetmeden çıkmak için ESC tuşuna basınız.

# Gerilim Asimetri Set Değerini Girmek: 26 1 Adım

Ana ekranda iken "SET" tuşuna basın. Sifre soruyorsa sifreyi giriniz ve tekrar SET tuşuna basınız.

3 Adum

1. Adım: Karşınıza "Voltage Set" menüsü gelecektir, menüye giriş yapmak için "SET" tuşuna basın. Ardından karsınıza "Pr.1" parametresi gelecektir, karşınıza "Pr.11" gelene kadar tekrar tekrar yukarı tuşuna başın. Gerilim aşimetri set değerini ayarlamak için bu parametre kullanılır. 2. Adım: "Pr.11" ekranda iken "SET" tuşuna basın, "Pr.11" ibraresi ekrandan silinecektir.

3. Adım: Yukarı veya aşağı tuşlarını kullanarak set etmek istediğiniz "Gerilim Asimetri" değerini girebilirsiniz. Değeri girdikten sonra "SET" tuşuna başarak değeri kaydedin. Değişikliği kaydetmeden çıkmak için ESC tuşuna basınız.

#### 27 Faz Sırası Özelliğini Acmak/Kapatmak:

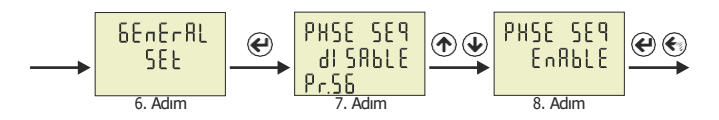

Ana ekranda iken "SET" tuşuna basın. Sifre soruyorsa sifreyi giriniz ve tekrar SET tuşuna basınız.

1. Adım: Karşınıza "Voltage Set" menüsü gelecektir, karşınıza "General Set" menüsü gelene kadar tekrar tekrar yukarı tuşuna başın, menüye giriş yapmak için "SET" tuşuna başın. Ardından karşınıza "Pr.54" parametresi gelecektir, "karşınıza "Pr.56" gelene kadar tekrar yukarı tuşuna basın. Faz sırası özelliğini açıp/kapatmak için bu parametre kullanılır.

2. Adım: "Pr.56" ekranda iken "SET" tuşuna basın, "Pr.56" ibraresi ekrandan silinecektir.

3. Adım: Yukarı veva asağı tuslarını kullanarak faz sırası özelliğini "DISABLE" (Kapalı) va da "ENABLE" (Açık) konuma getirebilirsiniz. Ayarı değiştirdikten sonra "SET" tuşuna basarak kaydedin. Değişikliği kaydetmeden çıkmak için ESC tuşuna basınız.

#### 28 Demand Zamanını Belirlemek:

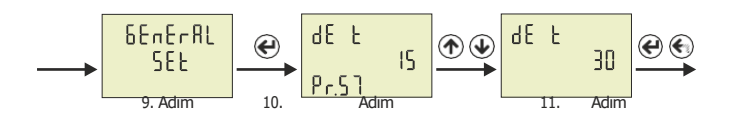

Ana ekranda iken "SET" tuşuna basın. Şifre soruyorsa şifreyi giriniz ve tekrar SET tuşuna basınız.

1. Adım: Karşınıza "Voltage Set" menüsü gelecektir, karşınıza "General Set" menüsü gelene kadar tekrar tekrar Yukarı tuşuna basın, menüye giriş yapmak için "SET" tuşuna basın. Ardından karşınıza "Pr.54" parametresi gelecektir, "karşınıza "Pr.57" gelene kadar tekrar tekrar Yukarı tuşuna basın. Demand zamanını ayarlamak için bu parametre kullanılır.

2. Adım: "Pr.57" ekranda iken "SET" tuşuna basın, "Pr.57" ibraresi ekrandan silinecektir.

3. Adım: Yukarı veya aşağı tuşlarını kullanarak demand zamanını ayarlayabilirsiniz.

Ayarı değiştirdikten sonra "SET" tuşuna basarak kaydedin. Değişikliği kaydetmeden çıkmak için ESC tusuna basınız.

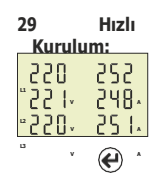

Bu bölümde multimetrede sıklıkla kullanılacak birkaç parametreye değinilmiştir.

Buradaki anlatımları uygulayarak yüksek gerilim, düşük gerilim, gerilim histeresiz, gerilim asimetri, yüksek akım, düşük akım, akım trafo oranı, demeraj çapranı ve demeraj zamanı gibi set değerlerini sisteminize göre ayarlayabilirsiniz.

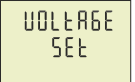

Set tuşuna bastığımızda menüye girmiş oluruz. Ekrana ilk olarak gerilim ayarları(şekil-26) gelir. Yüksek gerilim, düşük gerilim, gerilim histeresiz ve gerilim asimetri değerlerini buradan yapacağız.

Şekil-26 🛞

HI

РгЧ

Şekil-35

10 11

Prh

Şekil 37

LO U

Pr.9

Sekil-40

AS U

Pr. L

Şekil-42

895

 $(\mathbf{\hat{n}})$ 

SEE

חרו

 $(\mathbf{\uparrow})$ 

HYS 🕊

 $(\mathbf{\hat{n}})$ 

SEE

 $(\mathbf{\hat{n}})$ 

UOLER6E SEE (←

 $(\mathbf{\dot{+}})$ 

æ

Gerilim ile ilgili parametrelere gitmek için set tuşuna basınız. Ekrana Pr1 yüksek gerilim set(şekil-32) gelir.

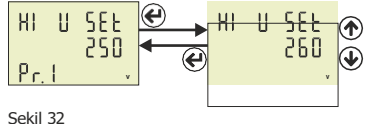

ť

LO U SEL

180

Pr1 yüksek gerilim değerini değiştirmek için set tuşuna basınız. Yukarı veya aşağı tuşuna basarak değeri değiştiriniz. Değeri kaydetmek için set tuşuna basınız. Ekrana tekrar Pr1(şekil-32) gelir. Yukarı tuşuna basarak Pr4 yüksek gerilim histerisiz(şekil-35) değerine gidiniz.

Pr4 yüksek gerilim histerisiz değerini değiştirmek için set tuşuna basınız. Yukarı veya aşağı tuşuna basarak değeri değiştiriniz. Değeri kaydetmek için set tuşuna basınız. Ekrana tekrar Pr4(şekil-35) gelir. Yukarı tuşuna basarak Pr6 düşük gerilim (şekil-37) değerine gidiniz.

Pr6 düşük gerilim değerini değiştirmek için set tuşuna basınız. Yukarı veya aşağı tuşuna basarak değeri değiştiriniz. Değeri kaydetmek için set tuşuna basınız. Ekrana tekrar Pr6(şekil-37) gelir. Yukarı tuşuna basarak Pr9 düşük gerilim histerisiz(şekil-40) değerine gidiniz.

Pr9 düşük gerilim histerisiz değerini değiştirmek için set tuşuna basınız. Yukarı veya aşağı tuşuna basarak değeri değiştiriniz. Değeri kaydetmek için set tuşuna basınız. Ekrana tekrar Pr9(şekil-40) gelir. Yukarı tuşuna basarak Pr11gerilim asimetri(şekil-42) değerine gidiniz.

Pr11 gerilim asimetri değerini değiştirmek için set tuşuna basınız. Yukarı veya aşağı tuşuna basarak değeri değiştiriniz. Değeri kaydetmek için set tuşuna basınız. Ekrana tekrar Pr11(şekil-42) gelir. Bir üst menüye çıkmak için Esc tuşuna basınız.

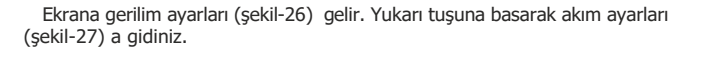

Şekil-26

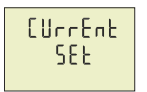

 $( \mathbf{H} )$ 

Sekil-27

Set tuşuna basınız. Ekrana Pr20 yüksek akım değeri(şekil-51) gelir.

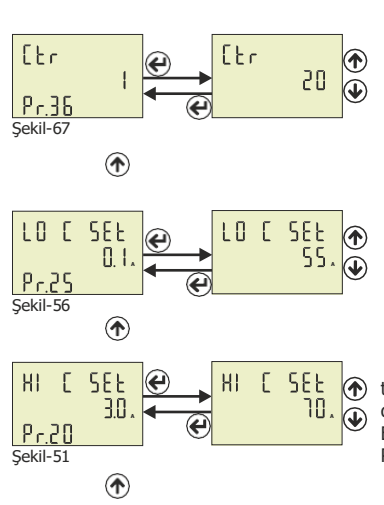

Pr36 akım trafo oranını\* değiştirmek için set tuşuna basınız. Buraya akım trafo çarpan değeri girilir. Örneğin 100/5A akım trafosunun çarpan değişti 20'dir. Yukarı veya aşağı tuşuna basarak çarpan değiştiriniz. Değeri kaydetmek için set tuşuna basınız. Ekrana tekrar Pr36(şekil-67) gelir. Yukarı tuşuna basarak Pr25 düşük akım set (şekil-56) gidiniz.

Pr25 düşük akım değerini değiştirmek için set tuşuna basınız. Yukarı veya aşağı tuşuna basarak değeri değiştiriniz. Değeri kaydetmek için set tuşuna basınız. Ekrana tekrar Pr25(şekil-56) gelir. Yukarı tuşuna basarak Pr36 akım trafo oranına(şekil-67) gidiniz.

Pr20 yüksek akım değerini değiştirmek için set tuşuna basınız. Yukarı veya aşağı tuşuna basarak değeri değiştiriniz. Değeri kaydetmek için set tuşuna basınız. Ekrana tekrar Pr20(şekil-51) gelir. Yukarı tuşuna basarak Pr39 demeraj zamanı(şekil-70) değerine gidiniz.

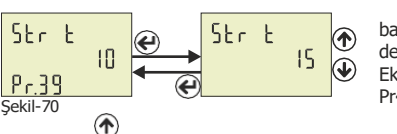

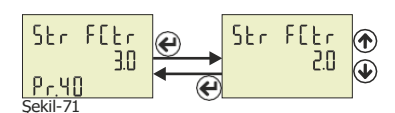

Pr39 demeraj zamanını değiştirmek için set tuşuna basınız. Yukarı veya aşağı tuşuna basarak değeri değiştiriniz. Değeri kaydetmek için set tuşuna basınız. Ekrana tekrar Pr39(şekil-70) gelir. Yukarı tuşuna basarak Pr40 demeraj çarpanına(şekil-71) gidiniz.

Pr40 demeraj çarpanını değiştirmek için set tuşuna basınız. Yukarı veya aşağı tuşuna basarak değeri değiştiriniz. Değeri kaydetmek için set tuşuna basınız. Ekrana tekrar Pr40(şekil-71) gelir.

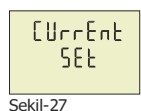

 $\langle \cdot \rangle$ 

 $\langle \cdot \rangle$ 

Menüde bütün ayarlar yapıldı. Menüden çıkmak için esc tuşuna basınız. Ekrana akım ayarları(şekil-27) gelir. Tekrar esc tuşuna basınız.

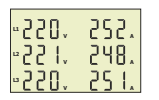

Artık menüden çıktınız. Ekrana ölçümlerin yapıldığı ana ekrana gelmiş oldunuz. Cihaz yeni ayarlanan değerlere göre kontrole başlar.

\*: Sadece EM-07'de.

| Menü    | Parametre<br>Numarasi | Parametre                   | Birim  | Fabrika<br>Değeri | Minimum<br>Değer | Maksimur<br>Değer |
|---------|-----------------------|-----------------------------|--------|-------------------|------------------|-------------------|
|         | Pr.1                  | Yüksek Gerilim Set          | Volt   | 250               | 1                | 300               |
|         | Pr.2                  | Yüksek Gerilim Gecikme      | Saniye | 3                 | 1                | 10000             |
|         | Pr.3                  | Yüksek Gerilim Reset        | Saniye | 3                 | 1                | 10000             |
|         | Pr.4                  | Yüksek Gerilim Histeresiz   | Volt   | 5                 | 1                | 200               |
|         | Pr.5                  | Yüksek Gerilim Koruma       | -      | Pasif             | Pasif            | Aktif             |
|         | Pr.6                  | Düsük Gerilim Set           | Volt   | 170               | 1                | 300               |
|         | Pr.7                  | Düsük Gerilim Gecikme       | Sanive | 3                 | 1                | 10000             |
|         | Pr.8                  | Düsük Gerilim Reset         | Sanive | 3                 | 1                | 10000             |
|         | Pr 9                  | Düsük Gerilim Histeresiz    | Volt   | 5                 | 1                | 200               |
| UULEHDE | Pr 10                 | Düsük Gerilim Koruma        | -      | Pasif             | Pasif            | Aktif             |
| 588     | Pr 11                 | Gerilim Asimetri Set        | -      | %20               | %5               | %30               |
|         | Pr 12                 | Gerilim Asimetri Gecikme    | Sanive | 3                 | 1                | 10000             |
|         | Dr 13                 | Gerilim Asimetri Beset      | Saniye | 3                 | 1                | 10000             |
|         | Dr 14                 | Gerilim Asimetri Historesiz | Juniye | 062               | 0/61             | 0000              |
|         | Dr 1E                 | Corilim Asimetri Koruma     |        | 702<br>Docif      | Dacif            | ALHE              |
|         | PI.13                 | Gerilim Otematik Deset      |        | Pasif             | Pasif            | AKUI              |
|         | Pr.10                 | Gerilim Trafa Orani         | _      | PdSII             | PdSII            | AKUI              |
|         | Pr.17                 | Gerilim Cizerte             | -      | I<br>Dr16         | I<br>Davić       | 999               |
|         | Pr.18                 | Gerillin Sigorta            | -      | Pasir             | Pasir            | AKUT              |
|         | Pr.19                 | Gerilim Koruma Tipi         | -      | L-n               | L-n              | L-L               |
|         | Pr.20                 | Yuksek Akim Set             | Amper  | 3.0               | 0.1              | 5.0               |
|         | Pr.21                 | Yüksek Akım Gecikme         | Saniye | 3                 | 1                | 10000             |
|         | Pr.22                 | Yüksek Akım Reset           | Saniye | 10                | 1                | 10000             |
|         | Pr.23                 | Yüksek Akım Histeresiz      | Amper  | 0.5               | 0.1              | 3.0               |
|         | Pr.24                 | Yüksek Akım Koruma          | -      | Pasif             | Pasif            | Aktif             |
|         | Pr.25                 | Düşük Akım Set              | Amper  | 0.1               | 0.1              | 5.0               |
|         | Pr.26                 | Düşük Akım Gecikme          | Saniye | 3                 | 1                | 10000             |
|         | Pr.27                 | Düşük Akım Reset            | Saniye | 10                | 1                | 10000             |
|         | Pr.28                 | Düşük Akım Histeresiz       | Amper  | 0.5               | 0.1              | 3.0               |
| EUrrEnt | Pr.29                 | Düşük Akım Koruma           | -      | Pasif             | Pasif            | Aktif             |
| CCL     | Pr.30                 | Akım Asimetri Set           | -      | %30               | %5               | %50               |
| JLL     | Pr.31                 | Akım Asimetri Gecikme       | Saniye | 3                 | 1                | 10000             |
|         | Pr.32                 | Akım Asimetri Reset         | Saniye | 10                | 1                | 10000             |
|         | Pr.33                 | Akım Asimetri Histeresiz    | -      | %3                | %1               | %20               |
|         | Pr.34                 | Akım Asimetri Koruma        | -      | Pasif             | Pasif            | Aktif             |
|         | Pr.35                 | Akım Otomatik Reset         | -      | Pasif             | Pasif            | Aktif             |
|         | Pr.36                 | Akım Trafo Oranı*           | -      | 1                 | 1                | 2000              |
|         | Pr.37                 | Akım Sigorta                | -      | Pasif             | Pasif            | Aktif             |
|         | Pr.38                 | Demeraj Koruma              | -      | Pasif             | Pasif            | Aktif             |
|         | Pr.39                 | Demeraj Zamanı              | Saniye | 10                | 1                | 100               |
|         | Pr.40                 | Demeraj Çarpanı             | -      | 3.0               | 1.0              | 10.0              |
|         | Pr.41                 | Yüksek Frekans Set          | Hertz  | 51.0              | 45.0             | 70.0              |
|         | Pr.42                 | Yüksek Frekans Gecikme      | Saniye | 3                 | 1                | 10000             |
|         | Pr.43                 | Yüksek Frekans Reset        | Saniye | 3                 | 1                | 10000             |
|         | Pr.44                 | Yüksek Frekans Histeresiz   | Hertz  | 0.5               | 0.1              | 20.0              |
| C . C O | Pr.45                 | Yüksek Frekans Koruma       | -      | Pasif             | Pasif            | Aktif             |
| rren.   | Pr.46                 | Düsük Frekans Set           | Hertz  | 49.0              | 45.0             | 70.0              |
| 565     | Pr.47                 | Düsük Frekans Gecikme       | Sanive | 3                 | 1                | 10000             |
|         | Pr.48                 | Düsük Frekans Reset         | Sanive | 3                 | 1                | 10000             |
|         | Pr 49                 | Düsük Frekans Histeresiz    | Hertz  | 0.5               | 0.1              | 20.0              |
|         | Pr 50                 | Düsük Frekans Koruma        | -      | Pasif             | Pasif            | Δk+if             |
|         | Pr 51                 | Frekans Otomatik Docot      | -      | Pacif             | Pacif            | AKUI<br>ALtif     |
|         | Dr 52                 | ModBus ID                   | -      | 1                 | 1                | 747               |
| r5 485  | F1.52                 | ModBus BaudDate             | hpc    | 1                 | 1200             | 24/               |
|         | PI.33                 | Sifre Dedictirmo            | ups    | 9000              | 1200             | 38400             |
|         | Pr.54                 | Şirre Degişurine            | -      | 0000              | 0000             | 9999              |
| 6EaEc81 | Pr.55                 | Şirreli Koruma              | -      | Pasit             | Pasit            | Aktif             |
| E C I   | Pr.56                 | Faz Sırası                  | -      | Pasit             | Pasit            | Aktif             |
| նեե     | Pr.57                 | Demand Zamanı               | Dakika | 15                | 1                | 120               |
|         | Pr.58                 | Demand Silme                | -      | -                 | -                | -                 |
|         | Pr.59                 | Akım Trafosu Sarım Sayısı   | Tur    | 1                 | 1                | 20                |
| 86006   | Pr.60                 | Seri Numarası               | -      | -                 | -                | -                 |
| 10000   | Pr.61                 | Versivon                    | -      | -                 | -                | -                 |

\*: Sadece EM-07'de.

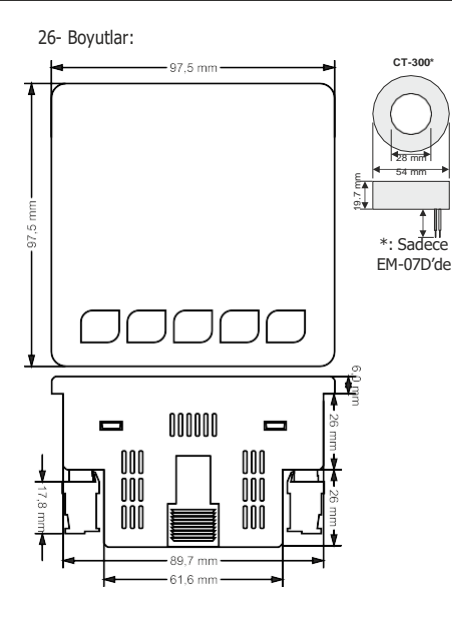

#### 27 - Teknik Özellikler:

| Çalışma Gerilimi       | 85V - 240V AC                       |
|------------------------|-------------------------------------|
| Çalışma Frekansı       | 50 / 60 Hz                          |
| Çalışma Gücü           | <10VA                               |
| Çalışma Sıcaklığı      | -20 <sup>°</sup> C55 <sup>°</sup> C |
| Gerilim Giriş          | 5V -300V AC                         |
| Gerilim Ölçme Aralığı  | 5V - 300kV                          |
| Akım Giriş             | 50mA - 5,5A, 1A - 300A (EM-07D)     |
| Akım Ölçüm Aralığı     | 50mA - 10.000A, 1A - 300A (EM-07D)  |
| Gerilim, Akım Doğruluk | %±1                                 |
| Desteklediği Bağlantı  | 3P4W                                |
| Akım Trafo Oranı       | 12000 (Sadece EM-07'de)             |
| Gerilim Trafo Oranı    | 1999                                |
| Haberleşme             | RS485 MODBUS RTU                    |
| Gösterge               | 71.5 x 61.5mm Cam LCD               |
| Kontak Çıkış           | 2A / 250V AC (Rezistif Yük)         |
| Ağırlık                | <300Gr.                             |
| Koruma Sınıfı          | IP41(Ön panel), IP20(Gövde)         |
| Pano Delik Ölçüleri    | 91mm x 91mm                         |
| Bağlantı Şekli         | Geçmeli klemens bağlantı            |
| Kablo Çapı             | 1.5mm <sup>2</sup>                  |
| Montaj                 | Panoya ön kapağına montaj           |
| Çalışma İrtifası       | <2000metre                          |

#### 28 - İçindekiler:

| Konu:                                               | Sayfa |
|-----------------------------------------------------|-------|
| 1 - Bağlantı Şemaları:                              | 1     |
| 2 - Akım Trafo ile İlgili Dikkat Edilecek Hususlar: | 2     |
| 3 - Uyarılar:                                       | 2     |
| 4 - Cihazın Bakımı:                                 | 2     |
| 5 - Genel:                                          | 2     |
| 6- Ana Ölçüm Ekranı Tantımı:                        | 3     |
| 7- Butonların Tanıtımı:                             | 3     |
| 8- Hata Kodları:                                    | 4     |
| 9 - Cihazın İlk Çalıştırılması:                     | 4     |
| 10 - Ekran Bilgileri:                               | 4     |
| 11 - Ekran Bilgilerinde İlerlemek:                  | 6     |
| 12 - Menü Yapısı:                                   | 6     |
| 13.1 - Gerilim Ayarları:                            | 7     |
| 13.2 - Akım Ayarları:                               | 10    |
| 13.3 - Frekans Ayarları:                            | 13    |
| 13.4 - RS485 Set Ayarları:                          | 15    |
| 13.5 - Genel Ayarlar:                               | 15    |
| 13.6 - Cihaz Hakkında:                              | 16    |
| 14- Menüye Şifreyle Giriş Yapmak:                   | 16    |
| 15- Şifreyi Değiştirmek:                            | 17    |
| 16- Şifreli Girişi Açmak/Kapatmak:                  | 17    |
| 17- Yüksek Gerilim Set Değerini Girmek:             | 17    |
| 18- Düşük Gerilim Set Değerini Girmek:              | 18    |
| 19- Yüksek Akım Set Değerini Girmek:                | 18    |
| 20- Düşük Akım Set Değerini Girmek:                 | 18    |
| 21- Gerilim Asimetri Set Değerini Girmek:           | 19    |
| 22- Faz Sırası Özelliğini Açmak/Kapatmak:           | 19    |
| 23- Demand Zamanını Belirlemek:                     | 19    |
| 24- Hızlı Kurulum:                                  | 20    |
| 25 - Menu Değerleri Tablosu:                        | 22    |
| 26- Boyutlar:                                       | 23    |
| 27 - Teknik Özellikler:                             | 23    |
| 28 - İçindekiler:                                   | 23    |
| 29 - İletişim Bilgileri                             | 23    |

Enerji ve Kompanzasyon Takip Sistemi www.tenseenerji.com

#### 29 - İletişim Bilgileri

enseenerji.com Muratpaşa Mah. Uluyol Cad. İşkent Sanayi Sitesi, E-Blok, 1. Kat BAYRAMPAŞA / İSTANBUL / TÜRKİYE Tel: 0212 578 04 38 - 48 Fax: 0212 578 04 36 Web: www.tense.com.tr Mail: info@tense.com.tr